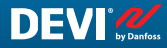

DE

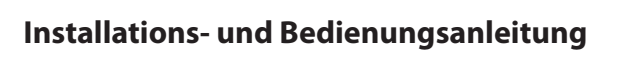

# **DEVIreg™ Multi**

Programmierbarer 7-Kanal-DIN-Schienen-Regler

MC

8==82

. .

Intelligent solutions with lasting effect

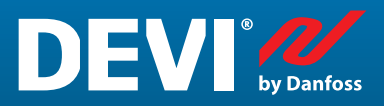

Visit devi.com

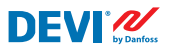

# Inhaltsverzeichnis

| 1  | Einführung 4     |                                                                    |      |  |  |  |  |  |
|----|------------------|--------------------------------------------------------------------|------|--|--|--|--|--|
| 2  | Sicherhe         | eitshinweise                                                       | 5    |  |  |  |  |  |
| 3  | Montag           | eanleitung                                                         | 5    |  |  |  |  |  |
| 4  | Benutzerhandbuch |                                                                    |      |  |  |  |  |  |
|    | 4.1              | Übersicht über die Regelmodi                                       | 6    |  |  |  |  |  |
|    | 4.2              | Begriffe und Abkürzungen                                           | 7    |  |  |  |  |  |
|    | 4.3              | Allgemeiner Gebrauch                                               | . 11 |  |  |  |  |  |
|    | 4.4              | Regelungsmodi, Sonderfunktionen, Sonderstatus und Einstellungen    | . 16 |  |  |  |  |  |
|    | 4.4.1            | Status Aktiver und Nicht Aktiver Kanal                             | . 16 |  |  |  |  |  |
|    | 4.4.2            | Relais Status RO/RC – Sondereinstellung für Status "Heizung On"    | . 18 |  |  |  |  |  |
|    | 4.4.3            | Einrichtung der Modi 1S oder Einzelsensor und des Sensor Typs      | . 18 |  |  |  |  |  |
|    | 4.4.3.1          | Modus 15                                                           | 18   |  |  |  |  |  |
|    | 4.4.3.2          | Einrichtung des Sensor Typs                                        | 21   |  |  |  |  |  |
|    | 4.4.4            | Der Modus PR oder Power Regulation                                 | . 22 |  |  |  |  |  |
|    | 4.4.5            | MOn und MOf – Die Modi Manuelle Heizung On und Manuelle Heizung Of | . 24 |  |  |  |  |  |
|    | 4.4.6            | Kabel OK? – Sonderkanalfunktion                                    | . 25 |  |  |  |  |  |
|    | 4.4.7            | Kanal ON/OFF – Sonderfunktion                                      | . 27 |  |  |  |  |  |
|    | 4.4.8            | Gerät ON/OFF – Sonderfunktion und Schalter                         | . 28 |  |  |  |  |  |
|    | 4.4.9            | Relais Test 5/30 – Sonderfunktion                                  | . 30 |  |  |  |  |  |
|    | 4.4.10           | Alarme, Alarmdaten und Alarmrelais                                 | . 30 |  |  |  |  |  |
|    | 4.4.11           | Relais-Zyklen anzeigen und zurücksetzen                            | . 32 |  |  |  |  |  |
|    | 4.4.12           | Spracheinstellung                                                  | . 33 |  |  |  |  |  |
|    | 4.4.13           | Datums- und Uhrzeiteinstellungen                                   | 33   |  |  |  |  |  |
|    | 4.4.14           | BMS Einstellungen                                                  | 33   |  |  |  |  |  |
| 5  | Anschlu          | ssplan                                                             | 34   |  |  |  |  |  |
| 6  | Techniso         | che Spezifikationen                                                | . 35 |  |  |  |  |  |
|    | 6.1              | Technische Angaben                                                 | . 35 |  |  |  |  |  |
|    | 6.2              | Abmessungen                                                        | 36   |  |  |  |  |  |
| 7  | Entsorg          | ungsanweisungen                                                    | 36   |  |  |  |  |  |
| An | hang A. E        | 3MS- und RS-485-Schnittstelle                                      | 37   |  |  |  |  |  |
|    | A1. Kom          | munikationseinstellungen                                           | 37   |  |  |  |  |  |
|    | A2. RS-4         | 85-Spezifikationen                                                 | 37   |  |  |  |  |  |
|    | A3. Mod          | bus-Parameter und -Variablen                                       | 37   |  |  |  |  |  |
| Ga | arantie          |                                                                    |      |  |  |  |  |  |

DEVI 🥠

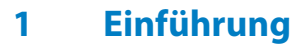

**DEVIreg™ Multi** ist ein elektronischer programmierbarer Regler mit sieben Kanälen zur Montage auf einer DIN-Schiene. Sein Einsatzzweck ist die Regelung elektrischer Heiz- und Kühlsysteme. Jeder Kanal kann einzeln mit drei Regelmodi eingestellt werden – Temperatursensor, zeitproportionale Leistungsregelung ohne Sensor und manuelles Ein-/Ausschalten mit Zeitperiode.

Die Eingänge der analogen Universalkanäle können über die Software unter 8 Temperatursensorarten ausgewählt werden, darunter NTC 15 kOhm bei 25 °C. Der Regler verfügt über eine grafische LCD-Anzeige, eine serielle optoisolierte Modbus RS-485-Schnittstelle und eine Spannungsversorgung mit 110/230 V AC.

**DEVIreg™ Multi** verfügt über acht Reglerrelais – zwei Relais mit max. 10 A und sechs Relais mit max. 6 A, davon vier Relais mit NO- und vier Relais mit NC/NO-Kontakten. Die Relaisregelfunktionen können für Heiz- oder Kühlsysteme eingerichtet werden. Darüber hinaus sind die Relaiskontakte potentialfrei und können für Reglersysteme mit einer Spannung von bis zu 250 V AC verwendet werden.

Zusätzlich zu den drei Regelmodi verfügt der **DEVIreg™ Multi** über einige spezielle Funktionen, die für jeden Kanal programmiert werden können: Relaisstatus – geöffnet oder geschlossen für den Modus "**Heizung On**", Kanalaktivierung bzw. -deaktivierung, Sensorausfallalarm, Min.- und Max.-Temperaturalarme, Sensor- Kabelausfallüberwachung, Relaisprüfung, Kanal on/off, Relaiszyklenrechner usw.

Das Produkt entspricht der EN/IEC-Norm "Automatische elektrische Regel- und Steuergeräte für den Hausgebrauch und ähnliche Anwendungen":

- EN/IEC 60730-1 (allgemein)
- EN/IEC 60730-2-9 (Thermostat)

Weitere Informationen zu diesem Produkt finden Sie auch auf: devi.de

Hinweis: Alle relevanten, fett gedruckten Abkürzungen und Wörter sind Begriffe, die in **DEVIreg™ Multi** -Bildschirmtexten mit exakt derselben Schreibweise verwendet werden.

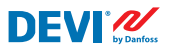

# 2 Sicherheitshinweise

Stellen Sie sicher, dass die Netzversorgung des Reglers vor der Installation unterbrochen ist.

Beachten Sie auch Folgendes:

- Die Installation des Reglers muss durch einen autorisierten und qualifizierten Installateur unter Einhaltung der lokalen Vorschriften erfolgen.
- Der Regler muss mit der Spannungsversorgung über einen allpoligen Trennschalter verbunden sein.
- Schließen Sie den Regler stets an eine unterbrechungsfreie Spannungsversorgung an.
- Setzen Sie den Regler weder Feuchtigkeit, Wasser, Staub noch übermäßiger Hitze aus.

**WICHTIG:** Bei Verwendung eines Reglers zur Regelung eines Fußboden-Heizelements/des Heizbandes in Verbindung mit einem Holzboden oder einem ähnlichen Material ist ein Bodensensor erforderlich. Die maximale Bodentemperatur darf 35 °C niemals überschreiten.

**Hinweis:** Das Produkt ist für Überspannungskategorie II ausgelegt. Bei Verwendung in Festinstallationen muss die Installation mit einem Überspannungsschutz ausgestattet sein.

# 3 Montageanleitung

Beachten Sie folgende Einbauhinweise:

Installieren Sie den Thermostat in einem Schaltschrank mit DIN-Schienen-Befestigung oder einem separaten DIN-Befestigungselement gemäß den lokalen Vorschriften über IP-Klassen.

Platzieren Sie den Thermostat so, dass dieser nicht dem direkten Sonnenlicht ausgesetzt ist.

#### Führen Sie zur Montage des Thermostaten die folgenden Schritte aus:

- 1. Rasten Sie den Thermostat auf der DIN-Schiene ein.
- 2. Schließen Sie den Thermostat gemäß Anschlussdiagramm und dem gewählten Systemmodus/den gewählten Systemmodi an
- 3. Verbinden Sie die Abschirmung (Schutzleiter) der Heizmatten/Heizbänder mittels einer separaten Klemme mit dem Schutzleiter (PE) der Spannungsversorgung.
- 4. Schalten Sie die Spannungsversorgung ein.

**Hinweis:** Installieren Sie den Bodensensor stets in einem Leerrohr in der Bodenkonstruktion oder einer ähnlichen Vorrichtung. Der Biegeradius des Leerrohrs muss mindestens 50 mm betragen.

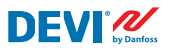

# 4 Benutzerhandbuch

# 4.1 Übersicht über die Regelmodi

Der **DEVIreg™ Multi** ist ein Regler mit sieben Kanälen. Jeder Kanal kann einzeln mit einem von drei Regelmodi konfiguriert werden:

- 1. Einzelsensorsteuerung mit Temperatursensor Modus "1 Sensor" ("1 Sensor") oder "1S".
- 2. Zeitproportionale Leistungsregelung Modus "Power Regulation" oder "PR".
- 3. Manuelle On/Off-Regelung mit Zeitperiode Modus "MOn'/'MOf" ("Manually On/Off").

#### Modus 1S oder Einzelsensorsteuerung

Der Modus **1S** wird über einen Temperatursensor und eine einstellbare Hysterese geregelt. Die **1S**-Regelung kann normalerweise für Rohrbegleitheizung, Boden - Schnee- und Eisfreihaltung, Schutz von Kühlräumen, Komfort-Fußbodenheizung, Gesamtheizung und andere Anwendungen mit Temperaturregelung verwendet werden.

Dieser Regelmodus ähnelt dem bekannten Thermostat DEVIreg<sup>™</sup> 330/316.

Universal-Analogeingänge (AI) können über Software aus 8 Temperatursensortypen gewählt werden, darunter NTC 15 kOhm bei 25 °C.

Dieser Modus kann mit einer speziellen Funktion zur Regelung der min. und max. Alarm-Temperaturen eingerichtet werden.

Darüber hinaus kann er mit der Funktion **Kabel OK?** eingerichtet werden, die den digitalen Eingang (DI) des Kanals mit angeschlossenem Stromüberwachungsrelais (Current Monitoring Relay (CMR)) verwendet, den Stromfluss, der durch ein Heizband oder Ähnliches fließt, zu regeln.

#### **PR-Modus oder Power Regulation-Regelung**

Der Modus **PR** ist eine zeitproportionale Leistungsregelung (Power Regulation) mit einem einfachen Arbeitszyklusgenerator. Die Zeit für den Status "**Heizung On**" während des gewählten Moduszyklus kann vom Installateur eingestellt werden. Die **PR**-Regelung kann normalerweise verwendet werden, wenn eine subjektive Menge an Leistung abgegeben werden soll.

Dieser Modus benötigt keinen Temperatursensor und eignet sich daher sehr gut für Installationen, bei denen es nicht möglich ist, einen Temperatursensor zu installieren. Dieser Regelmodus ähnelt dem bekannten Regler DEVIreg™ 527.

Dieser Modus kann mit der Funktion **Kabel OK?** eingerichtet werden, die den digitalen Eingang (DI) des Kanals mit angeschlossenem Stromüberwachungsrelais (Stromüberwachungsrelais (CMR)) zur Regelung der Leistungsaufnahme oder Ähnlichem verwendet.

DEVIreg<sup>™</sup> Multi

#### **Modus Manuell On/Of**

Der Modus **Manuell On/Of** (im Bildschirm – **MOn** oder **MOf**) wird über eine Zeitperiode geregelt, in welcher der Relaisstatus "**Heizung On**" oder "**Heizung Of**" in Betrieb ist.

Hinweis: Dieser Modus kann nur in den Modis **1S** oder **PR** verwendet werden. Nach seiner Beendigung kehrt der Regler in seinen Ausgangsmodus zurück.

# 4.2 Begriffe und Abkürzungen

Hinweis: Begriffe und Abkürzungen in Fettschrift sind spezielle **DEVIreg™ Multi**-Begriffe für Bildschirmtexte, Menüzeilen usw.

#### Spezielle Begriffe und Abkürzungen

| Begriff in Lan-<br>dessprache: DE |          | Begriff auf<br>Englisch  | Erklärung                                                                                                    |  |  |  |  |
|-----------------------------------|----------|--------------------------|----------------------------------------------------------------------------------------------------|--|--|--|--|
| #1, #2,, #7                       | 1)       | #1, #2,, #7              | Kanal-Nummer von 1 bis 7.                                                                                                    |  |  |  |  |
| 15                                | 1)       | 15                       | Regelmodus <b>Einzelsensor-</b> oder " <b>1 Sensor</b> ".<br>Der Modus mit Temperatursensor und einstellbarer Hysterese.                                                                                                    |  |  |  |  |
| PR                                | 1)       | PR                       | Regelmodus <b>Power Regulation</b> (Leistungsregelung).<br>Die zeitproportionale Leistungsregelung mit einem einfachen<br>Arbeitszyklusgenerator mit Einstellung der Zeit, wenn die Heizung<br>während der gewählten Periode/Zykluszeit eingeschaltet wird.                                                                                                    |  |  |  |  |
| MOn<br>MOf                        | 1)       | MOn<br>MOf               | Regelmodus <b>Manuell On/Of</b> .<br>Der Modus mit Relaiseinstellung entweder für den Status " <b>Heizung</b><br><b>On</b> " oder " <b>Heizung Of</b> " und Einstellung der Zeit, während der dieser<br>Modus ausgeführt wird.                                                                                                    |  |  |  |  |
| Heizung On<br>Heizung Of          | 1)<br>3) | Heating On<br>Heating Of | Der Status, in dem der Regelalgorithmus die Entscheidung trifft, mit<br>dem Heizen zu beginnen oder den Heizvorgang zu stoppen.                                                                                                    |  |  |  |  |
| On<br>Of                          | 1)       | On<br>Of                 | Spezielle Abkürzung, die für den Status " <b>Heizung On</b> " oder " <b>Hei-<br/>zung Of</b> " verwendet wird.<br>Es handelt sich um einen logischen Status, der nicht dem Relaisstatus<br>bei geschlossenen oder geöffneten Kontakten entspricht. Wenn der<br>Regelalgorithmus die Heizung aktiviert, wird sie im Bildschirm als On<br>angezeigt. In diesem Fall können Relaiskontakte entweder einen ge-<br>öffneten Stromkreis oder einen geschlossenen Stromkreis haben, der<br>durch die Einstellung <b>Relais Status RO/RC</b> – Relais Offen (Relay Ope-<br>ned (RO)) oder Relais Geschlossen (Relay Closed (RC)) bestimmt wird.<br><i>Hinweis: Diese Abkürzungen</i> – <b>On</b> oder <b>Of</b> – müssen mit dem ersten<br>Buchstaben als Großbuchstaben und dem zweiten Buchstaben als Klein-<br>buchstaben geschrieben werden und dürfen nur zwei Zeichen lang sein. |  |  |  |  |

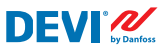

| Begriff in Lan-<br>dessprache: DE |          | Begriff auf<br>Englisch | Erklärung                                                                                                    |
|-----------------------------------|----------|-------------------------|----------------------------------------------------------------------------------------------------|
| RO<br>RC                          | 2)       | RO<br>RC                | Relaisstatus <b>RO/RC</b> für den Status <b>Heizung On</b> – Relais Offen (Relay<br>Open ( <b>RO</b> )) oder Relais Geschlossen (Relay Closed ( <b>RC</b> )).<br>Für den Modus Heizung On kann der entsprechende Status der Re-<br>laiskontakte gewählt werden – offen oder geschlossen. Mit diesem<br>Relaisstatus lassen sich sowohl Heiz- und Kühlregelung als auch<br>Elektro- und Wasserheizsysteme realisieren.                                                                                                    |
| ON<br>OFF                         | 2)       | ON<br>OFF               | Dient zum Einstellen von Kanälen oder Gerät mit Status <b>ON</b> oder <b>OFF</b> .<br>Wenn Kanal oder Gerät auf <b>OFF</b> gesetzt sind, bedeutet dies, dass<br>der passende Regelalgorithmus/die passenden Regelalgorithmen<br>gestoppt ist/sind. Dies ähnelt der Deaktivierung der Spannungs-<br>versorgung, aber Gerät/Kanäle werden weiterhin mit Strom ver-<br>sorgt, und die Anzeige zeigt einige Daten und Einstellungen an.<br>Wenn der Kanal <b>OFF</b> ist, wird das – Symbol Raute – "#" in der Zeile<br>des Kanals im Hauptbildschirm angezeigt.<br>Wenn das Gerät <b>OFF</b> ist, werden ein oder zwei Rautensymbol(e) "#"<br>oder "##" in der linken oberen Ecke des Hauptbildschirms angezeigt.<br><i>Hinweis: Die Abkürzungen</i> <b>ON</b> <i>und</i> <b>OFF</b> <i>dürfen nur mit Großbuchsta-<br/>ben verwendet werden. Dies verdeutlicht den Unterschied zu den Ab-<br/>kürzungen On und Of, die für den <b>Heizung</b>sstatus verwendet werden.</i> |
| #                                 | 1)       | #                       | Das Rautensymbol zeigt an, wenn ein Kanal <b>OFF</b> ist oder ein Gerät<br>OFF ist. Dieser Status kann über das Hauptmenü eingestellt werden.                                                                                                    |
| ##                                | 1)       | ##                      | Diese beiden Rautensymbole werden angezeigt, wenn ein Gerät<br><b>OFF</b> ist. Dieser Status kann durch einen "mechanischen" Schalter am<br>Eingang <b>DI8</b> eingestellt werden, wenn die Kontakte geschlossen sind.                                                                                                    |
| En<br>Dis                         | 2)       | En<br>Dis               | <b>En</b> bedeutet Aktiviert (Enabled) und <b>Dis</b> – Deaktiviert (Disabled).<br>Diese werden zur Zulassung bzw. Nichtzulassung mancher Sonder-<br>funktionen oder Status eingesetzt.                                                                                                    |
| Aktiv                             | 2)<br>3) | Aktiv                   | Möglicher Status für jeden <b>Kanal</b> . Wenn <b>Aktiv</b> = <b>Yes</b> – der Algorith-<br>mus des Kanals funktioniert einstellungsgemäß und Daten werden<br>in dem/den Bildschirm(en) angezeigt. Ist er nicht Aktiv oder <b>Aktiv</b> =<br><b>No</b> – der Kanal ist nicht in Betrieb und eine Leerzeile wird im <b>Haupt-<br/>bildschirm</b> angezeigt.                                                                                                    |
| Yes<br>No                         |          | Yes<br>No               | Status einiger Einstellungen. Beispielsweise kann der <b>Kanal Aktiv</b> oder nicht <b>Aktiv</b> sein. Dies bedeutet <b>Yes</b> oder <b>No</b> für die Einstellungen <b>Aktiviere #1–7</b> .                                                                                                    |
| Kabel OK?                         | 1)<br>3) | CableOK?                | Spezielle Abkürzung zur Funktionsprüfung des Heizbandes nach dem<br>Status an den Digitaleingängen <b>DI1–DI7</b> . Hierzu wird ein zusätzliches<br>Gerät benötigt – Stromüberwachungsrelais (CMR) usw. Für <b>OK</b> und nicht<br><b>OK</b> werden die Begriffe <b>Yes</b> bzw. <b>No</b> verwendet.                                                                                                    |
| !                                 | 1)       | !                       | Dieses Symbol wird in den Alarmbedingungen einiger Kanäle angezeigt.                                                                                                    |

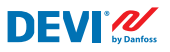

| Begriff in Lan-<br>dessprache: DE |    | Begriff auf<br>Englisch | Erklärung                                                                                                    |
|-----------------------------------|----|-------------------------|----------------------------------------------------------------------------------------------------|
| !!!                               | 1) | !!!                     | Diese drei Symbole werden in den Alarmbedingungen mit Gerät aus verschiedenen Gründen angezeigt.                                                                                                    |
| Hauptbild-<br>schirm              | 3) | Main Screen             | Im <b>Hauptbildschirm</b> werden die wichtigsten Daten des Reglers und der Status aller <b>Kanäle</b> gleichzeitig angezeigt. Dieser Bildschirm wird während der täglichen Arbeit ständig auf der Anzeige angezeigt.                                                |
| AI1-AI8                           | 1) | AI1–AI8                 | Analogeingänge, zum Anschluss von Temperatursensoren.                                                                                                    |
| DI1-DI8                           | 1) | DI1-DI8                 | Digitaleingänge, spannungsfreie Kontakte. <b>DI1–DI7</b> werden für den<br>Anschluss spezieller Geräte für die Funktion <b>Kabel OK?</b> verwendet.<br>DI8 wird für den Anschluss eines "mechanischen" Schalters für die<br>Funktion <b>Gerät ON/OFF</b> verwendet. |
| DO1-DO8                           | 1) | DO1-DO8                 | An Relaiskontakte angeschlossene Digitalausgänge. <b>D01–D07</b><br>werden für Lasten, und <b>D08</b> – für Alarm verwendet.                                                                                                    |

<sup>1</sup> Diese Begriffe und Abkürzungen werden in Reglerbildschirmen oder Menüs verwendet und müssen für alle Sprachen 100% ig identisch sein und dürfen nicht in andere Sprachen übersetzt werden.

- <sup>2)</sup> Wörter/Begriffe sollten vorzugsweise nicht übersetzt werden. Wenn Übersetzungen ein besseres Verständnis vermitteln, kann dies geschehen, aber:
  - Sie müssen die gleiche maximale Anzahl von Buchstaben oder Wörtern enthalten;
  - Wenn sie paarweise auftreten, darf die Anzahl der Buchstaben jene des längeren Begriffs nicht überschreiten;

- Übersetzte Begriffe müssen den gleichen Stil sowie Groß- und/oder Kleinbuchstaben wie die englische Version verwenden.

<sup>3)</sup> Wörter/Begriffe können bedenkenlos in die Landessprache übersetzt werden.

#### Gängige Begriffe und Abkürzungen

| Begriff |    | Erklärung                                                                                                    |
|---------|----|----------------------------------------------------------------------------------------------------|
| Sensor  |    | In diesem Zusammenhang immer ein Temperatursensor – NTC, PT1000, usw.                                                                                                    |
| NTC     | 1) | NTC Temperatursensor. NTC steht für "Negative Temperature Coefficient" (Negativer Tem-<br>peraturkoeffizient). Ein NTC-Sensor ist ein Widerstand mit negativem Temperaturkoeffizi-<br>enten. Dies bedeutet, dass der Widerstand mit steigender Temperatur abnimmt.                                                                  |
| PT1000  | 1) | Temperatursensor. PT bezieht sich darauf, dass der Sensor aus Platin (Pt) gefertigt ist. 1000 be-<br>zieht sich darauf, dass der Sensor bei 0 °C einen Widerstand von 1000 Ohm ( $\Omega$ ) hat. Der Sensor hat<br>einen positiven Temperaturkoeffizienten (Positive Temperature Coefficient (PTC)).                                |
| RTC     |    | Echtzeituhr (Real Time Clock)                                                                                                    |
| BMS     |    | Ein Gebäudeleitsystem (Building Management System (BMS)) ist ein computergestütztes<br>Leitsystem, das in Gebäuden installiert ist und die mechanischen und elektrischen Ein-<br>richtungen des Gebäudes steuert und überwacht. Hierzu zählen Lüftung, Beleuchtung,<br>Energieversorgung, Brandmeldeanlagen und Sicherheitssysteme. |

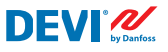

| Begriff |    | Erklärung                                                                                                    |
|---------|----|----------------------------------------------------------------------------------------------------|
| RS-485  |    | RS-485 oder RS485, auch bekannt als TIA-485(-A) oder EIA-485, ist eine Norm, welche die<br>elektrischen Eigenschaften von Treibern und Empfängern für den Einsatz in seriellen<br>Kommunikationssystemen definiert.                                                                                                    |
| RCD     |    | Fehlerstromschutzschalter                                                                                                    |
| CMR     |    | Stromüberwachungsrelais (Current Monitoring Relay)                                                                                                    |
| NO      | 1) | Schließer-Relais (Normally Open). Hat einen anfänglich geöffneten Zustand, wenn keine<br>Spannung an seiner Spule anliegt. Daher trennt der interne Schalter die Last im inaktiven<br>Zustand von der Stromversorgung.                                                                                                    |
| NC      | 1) | Öffner-Relais (Normally Closed). Hat einen anfänglichen geschlossenen Zustand, wenn<br>keine Spannung an der internen Spule anliegt. Daher verbindet der interne Schalter die<br>Spannung mit der Last. Wird Spannung an die Spule des <b>NC</b> -Relais angelegt, öffnet sich<br>der interne Schalter und trennt die Last von der Stromversorgung. |
| МСХ     |    | Programmierbarer Danfoss-Regler. <b>DEVIreg™ Multi</b> basiert auf dem Regler MCX08M2                                                                                                    |

<sup>n</sup> Diese Begriffe und Abkürzungen werden in Reglerbildschirmen oder Menüs verwendet und müssen für alle Sprachen gleich sein oder dürfen nicht in andere Sprachen übersetzt werden

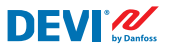

# 4.3 Allgemeiner Gebrauch

Der **DEVIreg™ Multi** wird über 4 von 6 Tasten bedient. Anzeige in alphanumerischer Schreibweise mit Informationen in verschiedenen Sprachen.

#### Tasten

Die 4 betätigten Tasten haben folgende Funktionen:

| Auf/Ab  |              | Nächster Menüeintrag/nächste Zeile/nächster Einstellungs-<br>parameter/öffnet weitere Bildschirme |
|---------|--------------|---------------------------------------------------------------------------------------------------|
| Escape  | $\mathbf{x}$ | Zur nächsthöheren Menüebene wechseln, <b>Alarm</b> -Menü<br>anzeigen                              |
| Eingabe | e            | Bestätigen/Auswahl/zum Hauptmenü springen                                                         |

Neben der normalen Funktion der Tasten sind für den Benutzer einige besondere Kombinationen wichtig:

- Zur schnellen Änderung beliebiger Werte, z. B. der Temperatur halten Sie die Taste Auf oder Ab gedrückt.
- Zurück zum Hauptbildschirm mehrfach Escape drücken oder einige Minuten lang keine Taste drücken.

#### **Display**

Der **DEVIreg™ Multi** kann simultan bis zu sieben unterschiedliche Systeme mit drei unterschiedlichen Regelungsmodi regeln. Diese sieben Systeme werden als **Kanal #1**, **Kanal #2** usw. bis **Kanal #7** bezeichnet.

Der **DEVIreg™ Multi** bietet dem Benutzer die Möglichkeit, den aktuellen Status aller Systeme/Kanäle anzuzeigen. Dieser Status kann auf verschiedene Weise angezeigt werden.

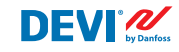

DEVIreg<sup>™</sup> Multi

#### Hauptbildschirmansicht (Standard)

Der **Hauptbildschirm** ist das Hauptfenster, das sich öffnet, wenn der Regler eingeschaltet wird. In diesem Bildschirm werden die wichtigsten Daten des Reglers und der Status aller **Kanäle** gleichzeitig angezeigt. Die Daten des Hauptreglers werden in der ersten Zeile und die Daten von **Kanal #1 – #7** in den Zeilen von zwei bis acht angezeigt.

In dieser Ansicht sieht der Benutzer ein Beispiel für alle **Kanäle** auf einem Bildschirm.

#### Ansicht der Haupt-Unterbildschirme

Diese Bildschirme geben dem Benutzer schnell detailliertere Informationen über die Einstellungen und den Status jedes **Kanals**.

Im Hauptbildschirm des Reglers wird einfach die Taste Ab gedrückt. Darauf öffnet sich Kanaldaten #1. Erneutes Drücken von Ab öffnet Kanaldaten #2 usw.

Um aus den Haupt-Unterbildschirmen zum **Hauptbildschirm** zurückzukehren, drücken Sie zweimal **Escape**.

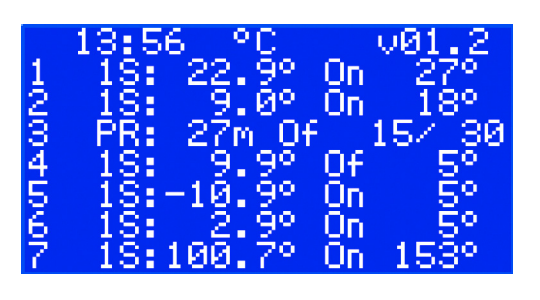

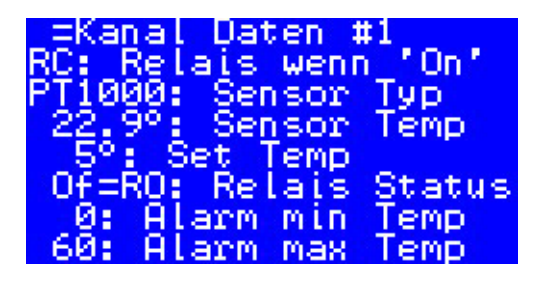

#### Ansicht Relais On Zyklen

Durch Drücken der Taste **Auf** im **Hauptbild**schirm des Reglers werden Informationen darüber angezeigt, wie oft Relais in den Status **Heizung On** geschaltet wurden. Dieser Bildschirm trägt den Namen **Relais On Zyklen.** 

#### **Alarm-Ansicht**

Durch Drücken der Taste **Escape** im **Hauptbildschirm** öffnen sich ein oder mehrere Bildschirme mit **Alarmen**.

Liegt mehr als ein **Alarm** an, können Sie diese mit den Tasten **Auf/Ab** durchblättern. Erneutes Drücken der Taste **Escape** bringt Sie von **Alarm** zum **Hauptbildschirm**.

#### Menüsystem

Durch Drücken von **Eingabe** im **Hauptbild**schirm öffnet sich der Bildschirm mit dem Hauptmenü.

Das Menüsystem wird vom **Hauptbildschirm** aus wie folgt durchlaufen:

- DE: Eingabe Ab/Auf Eingabe Ab/Auf Eingabe – usw.
- EN: Enter Down/Up Enter Down/Up Enter – ....

Das Drücken der Taste **Escape** führt meist zu einem Übergang in die nächsthöhere Ebene.

Hauptmenü -LØ------Sinstellung Kanäle Kanal-Daten Alarm Einstellung Gerät ON/OFF Geräte-Einstellunger

Geräte-Einstellungen Geräte-Info

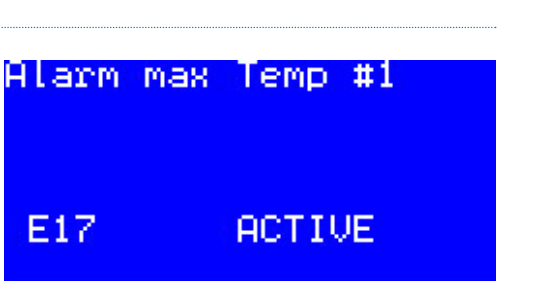

#### =Relais On Zyklen 1: 0 2: 0 3: 0 4: 0 5: 0 5: 0 7: 0

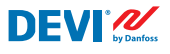

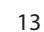

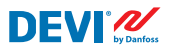

DEVIreg<sup>™</sup> Multi

Durch Scrollen der Taste **Ab** gelangen Sie zum unteren Teil des **Hauptmenüs**.

Hauptmenü -LØ-----Alarm Einstellung Gerät ON/OFF Geräte-Einstellungen Geräte-Info Language Login

In den oben dargestellten Menüfenstern wird das Stammverzeichnis des Menübaums bzw. das sogenannte **Hauptmenü** angezeigt.

Wenn Sie eine der Zeilen durch Drücken der Taste **Eingabe** aktivieren, gelangen Sie in eine niedrigere Menüebene mit Einstellungslisten, Parametern,Sonderfunktionen usw. Beispiel:

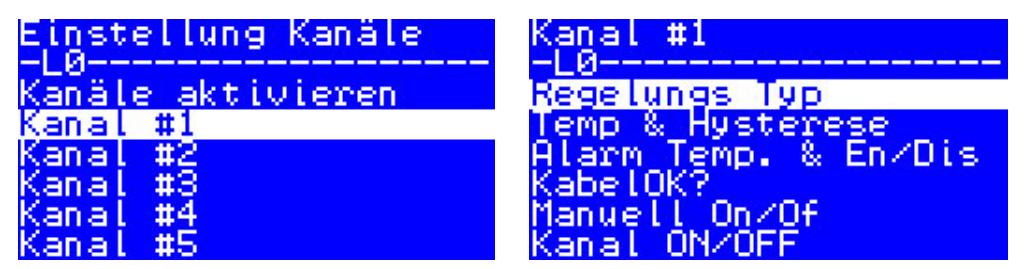

#### Hauptbildschirm-Ansicht – Erläuterung

Im nachstehenden Bildschirm wird nahezu das mögliche Maximum an anzeigbaren unterschiedlichen Informationen angezeigt.

Die folgenden Hauptbildschirm-Texte, Abkürzungen und Symbole haben eine spezielle Bedeutung:

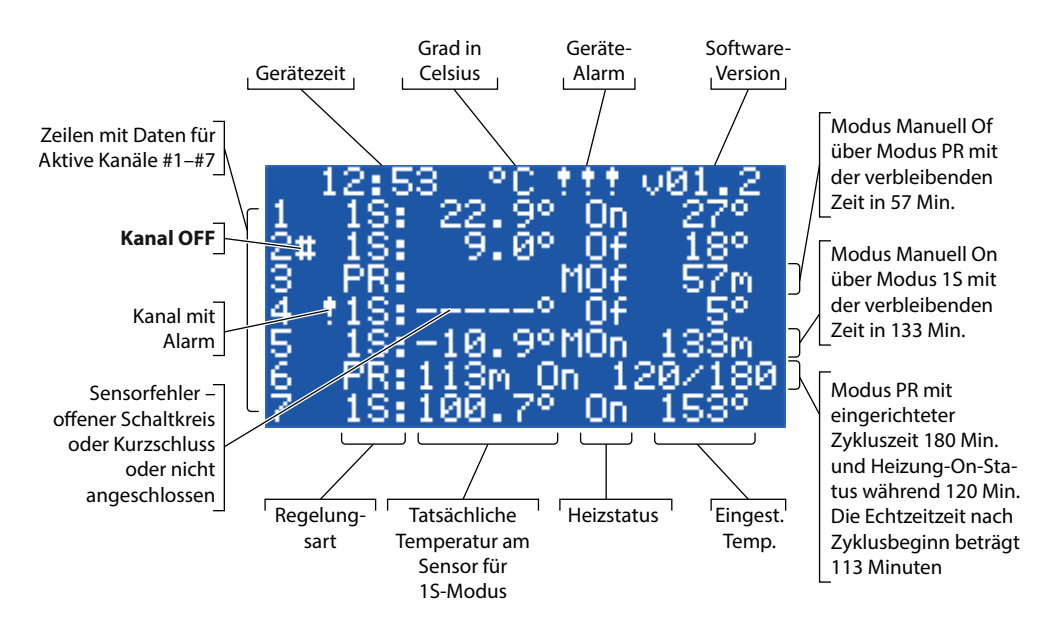

# 4.4 Regelungsmodi, Sonderfunktionen, Sonderstatus und Einstellungen

Jeder der sieben **Kanäle** lässt sich einzeln auf einen von drei Regelmodis einstellen – **1S** (1 Sensor), **PR** (Power Regulation) und **MOn/MOf (Manuell On/Of)**.

Die Reglerkonfigurationen für diese drei Modis sind:

- 1. Einzelsensor-Regelung mit Temperatursensor oder **1S**: ein Temperatursensoreingang, ein Relaisausgang;
- 2. Power Regulation-Regelung oder zeitproportionale Power Regulation (Leistungsregelung) bzw. **PR**: kein Sensoreingang, ein Relaisausgang;
- 3. Heizungsregelung **Manuell On** und **Manuell Of** mit Einstellzeitperiode oder **MOn** und **MOf**: kein Sensoreingang, ein Relaisausgang;

Zusammen mit jedem Regelungsmodus können einige Sonderfunktionen und -status eingerichtet oder aktiviert/deaktiviert werden: "**Relais Status RO/RC**", "**Kabel OK?**", "**Relais Test 5/30**", "**Kanal ON/OFF**" und "**Gerät ON/OFF**". Sonderfunktionen und Status sind in den folgenden Kapiteln spezifiziert.

Zusätzlich kann jeder **Kanal** mit dem Status "**Nicht Aktiv**" oder **Aktiv = No** eingerichtet werden. Das bedeutet, dass der **Kanal** überhaupt nicht in Betrieb ist und im **Hauptbildschirm** wird eine Leerzeile angezeigt.

# 4.4.1 Status Aktiver und Nicht Aktiver Kanal

Der Status **Nicht Aktiv** kann für Anwendungen herangezogen werden, bei denen nicht alle sieben Kanäle erforderlich sind. Die Ansicht/Zeile für den nicht benutzten **Kanal** wird einfach vom Bild-schirm gelöscht.

Übrigens wird in der Werkseinstellung für **DEVIreg™ Multi** von einem **Aktiven Kanal #2** ausgegangen. Der **Hauptbildschirm** mit dem einzigen **Aktiven Kanal #2** sieht wie in der nachstehenden Abbildung aus:

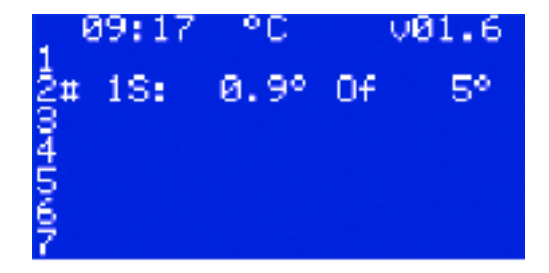

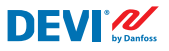

**DEVIreg™ Multi** 

Die Aktivierung oder Deaktivierung kann über die folgende Menüsequenz erfolgen:

- DE: Hauptbildschirm Eingabe für Hauptmenü Kanaleinstellungen Aktive Kanäle Aktiviere #X1) – { Eingabe – Auf/Ab (YES/NO) – Eingabe }<sup>2)</sup>
- EN: Main Screen Enter to Main Menu Channels settings Activate channels Activate #X<sup>1</sup>) { Enter Up/Down (YES/NO) Enter }<sup>2</sup>)
- <sup>1)</sup> hier und weitere **#X** bedeuten jede Kanalnummer im Bereich von #1 bis #7.
- <sup>2)</sup> hier und in weiteren Klammern weisen auf eine detailliertere Sequenz hin.

Beispiel der Grundbildschirme für die obige Abfolge:

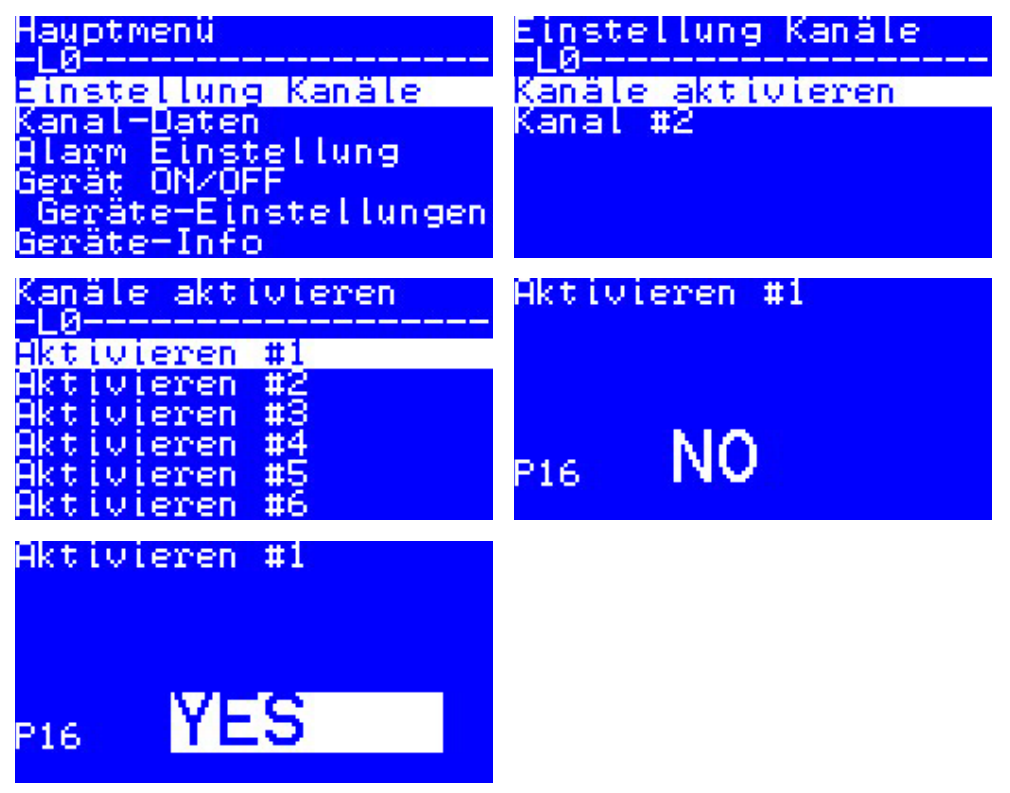

#### DEVIreg<sup>™</sup> Multi

# 4.4.2 Relais Status RO/RC – Sondereinstellung für Status "Heizung On"

**Heizung On** ist ein logischer Status für Systeme mit Temperatursensor. Dies bedeutet, dass die tatsächliche Sensortemperatur unter dem eingestellten Wert liegt und der Regler ein spezielles Signal an das System senden sollte – entweder Relaiskontakte schließen oder öffnen.

**Heizung On** ist ein logischer Status, der dem Typ des Heizungssystems entspricht. Einige Heizungssysteme, zum Beispiel elektrische, benötigen ein Relais, das die Kontakte schließt, wenn die Heizung eingeschaltet ist. Andere Heizungssysteme, zum Beispiel wasserbasierte Systeme, benötigen ein Relais, das Kontakte öffnet, wenn die Heizung eingeschaltet ist. Zu diesem Zweck kann der **DEVIreg™ Multi** einen Relaisstatus für die Heizung einrichten – "Öffnen" oder "Schließen".

Darüber hinaus ermöglicht dieser Relaisstatus die Implementierung einer Heizungs- und Kühlregelung, da der Algorithmus des Kühlsystems dem des Heizungssystems entgegengesetzt verläuft.

Die spezielle Einstellung für den logischen Status **Heizung On** wird bezeichnet als **Relais Status RO/RC** – Relais Offen (Relay Open (**RO**)) oder Relais Geschlossen (Relay Closed (**RC**)). Jedes Kanal-Relais lässt sich separat auf einen Status setzen.

Werkseinstellung – RC für Relais oder Relaiskontakte, die normalerweise geöffnet sind (NO).

Hinweis: Diese Einstellung funktioniert meist nur, wenn der Regler mit Strom versorgt wird!

Die Einstellung Relais Status RO/RC kann über die folgende Menüsequenz vorgenommen werden:

- DE: Hauptbildschirm Eingabe für Hauptmenü Kanal-Einstellungen Kanal #X Relais Status RO/RC – { Eingabe – Auf/Ab (RO/RC) – Eingabe }
- EN: Main Screen Enter to Main Menu Channels settings Channel #X Relay status RO/ RC – { Enter – Up/Down (RO/RC) – Enter }

# 4.4.3 Einrichtung der Modi 1S oder Einzelsensor und des Sensor Typs

# 4.4.3.1 Modus 15

Die Einzelsensorsteuerung (**1S**) ist ein Modus mit einem Temperatursensor. Sie kann einzeln für jeden Kanal eingerichtet werden.

Der Modus Logik-Algorithmus gestaltet sich wie folgt. Liegt die Sensortemperatur unter dem eingestellten Wert, wird die Heizung eingeschaltet. Liegt die Sensortemperatur über dem eingestellten Wert, wird die Heizung ausgeschaltet. Die Einstellung des Modus 1S kann über folgende Menüsequenz vorgenommen werden:

- DE: Hauptmenü Kanal-Einstellungen Kanal #X Regelungs Typ { Eingabe – Auf/Ab (1S/PR) – Eingabe }
- EN: Main Menu Channels settings Channel #X Regulation Type { Enter Up/Down (1S/ PR) – Enter }

Das allgemeine Kanal-Diagramm für den Modus 15 findet sich in der nachstehenden Abbildung:

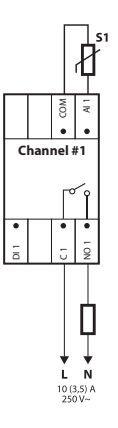

Einige Regelparameter können eingestellt werden: obligatorisch – Regelungstemperatur, optional – Hysterese und Regelungsalarm Temperaturbereich.

**Temperatur**. Beim Modus **1S** ist die Temperatureinstellung mit max. Bereich von -50 bis 200 °C möglich. Werkseinstellung: 5 °C.

Hinweis: Jeder Sensortyp verfügt über einen eigenen Temperaturbereich, der von dem oben angegebenen Maximum abweichen kann.

**Hysterese**. Der Modus **1S** verfügt über eine Hystereseeinstellung mit einem Bereich von 0,2 bis 9 Grad. Standardeinstellung: 0,4 °C.

Hinweis: Hysterese wird als Plus- oder Minuswert zur eingestellten Temperatur verwendet. Wenn z. B. die Solltemp. = 5 °C und die Hysterese = 0,4 °C, schaltet sich die Heizung bei einer Temperatur von 5 + 0,4 = 5,4 °C ab und schaltet sich dementsprechend bei der Temperatur von 5 - 0,4 = 4,6 °C ein.

**DEVI** 

Die Einstellung von Temperatur und Hysterese kann über die folgende Menüsequenz vorgenommen werden:

- DE: Hauptbildschirm Eingabe für Hauptmenü Kanal-Einstellungen Kanal #X Temp & Hysterese – #X Set Temperatur – { Ab – #X Set +-Hysterese }
- EN: Main Screen Enter to Main Menu Channels settings Channel #X Temp & Hysteresis – #X Set temperature – { Down – #X Set +-Hysteresis }

**Temperatur Alarm**. Der Modus **1S** verfügt über **Temp-Alarm**-Einstellungen mit drei Parametern – Alarm Aktiviert oder Deaktiviert, Alarm Min.-Temperatur und Alarm Max.-Temperatur. Die Alarmtemperaturen haben eine unveränderbare Hysterese von 0,2 °C. Werkseinstellung – **Temp-Alarm** ist deaktiviert, **Alarm Min Temp** = 0 °C, **Alarm Max Temp** = 60 °C.

Hinweis: Es liegt vollständig in der Verantwortung des Installateurs/Anwenders, die richtigen Alarmwerte einzustellen, die dem Sensortyp und der spezifischen Anwendung entsprechen, um eine Überhitzung des Bandes, der Baustoffe usw. zu vermeiden.

Beispieldaten für die **Temp-Alarm**-Einstellungen und den Temperatur-**Alarm Status** werden im nachstehenden Bildschirm angezeigt (Zeilen 2–4):

| = Kar<br>Dist | hal Daten #2-273<br>Temp@laym_En/Dis |
|---------------|--------------------------------------|
| <u> </u>      | Alarm min Temp                       |
| 60:<br>Vest   | Hlarm Max Temp<br>Alarm Status       |
| Dige          | KabelOK? En/Dis                      |
| Yes:          | KabelOK? NUZNU<br>KabelOK? Status    |

Die Daten in der obigen Abbildung bedeuten Folgendes: **Temp-Alarm** ist deaktiviert – **Dis** für **Kanal #2** – und die Software regelt die Alarmtemperatur nicht. Der Alarmbereich wird mit Werten von 0 bis 60 °C und der Ist-Temperatur des Sensor außerhalb des Bereichs eingerichtet – der **Alarm Status** ist **Yes**.

Die Einstellung von Alarm Temperatur und Alarm Aktivieren kann über folgende Menüsequenz vorgenommen werden:

- DE: Hauptbildschirm Eingabe für Hauptmenü Kanal-Einstellungen Kanal #X – Alarm Temp. & En/Dis – ( #X Alarm Temp En/Dis – Ab – #X Alarm min Temp – Ab – #X Alarm max Temp }
- EN: Main Screen Enter to Main Menu Channels settings Channel #X Alarm Temps & En/ Dis – (#X Alarm Temp En/Dis – Down – #X Alarm min Temp – Down – #X Alarm max Temp }

Eine Zeile des **Hauptbildschirm**s mit Daten des Modus **1S** für einen **Kanal** sehen Sie in der nachstehenden Abbildung:

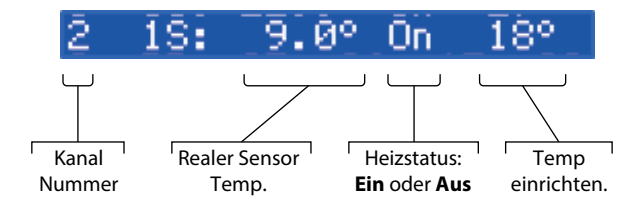

# 4.4.3.2 Einrichtung des Sensor Typs

Der Regelungsmodus 1S lässt sich mit acht unterschiedlichen Temperatursensortypen einrichten.

Die Sensoreinheit kann über eine an die Analogeingänge Al1-Al7 des **Kanals** angeschlossene Software ausgewählt werden, und zwar unter: **NTC15k** (15 kOhm bei 25 °C), **NTC10k** (10 kOhm bei 25 °C), **NTC5k** (5 kOhm bei 25 °C), **NTC2k** (2 kOhm bei 25 °C), **NTC100** (100 kOhm bei 25 °C), **NTC16k** (16,7 kOhm bei 100 °C), **PT1000** (1000 Ohm bei 0 °C), **Ni100** (100 Ohm bei 0 °C).

Die Einstellung **Sensor Typ** kann über folgende Menüsequenz vorgenommen werden:

- DE: Hauptbildschirm Eingabe für Hauptmenü Kanal-Einstellungen Kanal #X Sensor Typ – {Eingabe – Auf/Ab (PT1000/NTC10k/NTC100/NI100/NTC2K/ NTC16k/NTC5k/NTC15k) }
- EN: Main Screen Enter to Main Menu Channels settings Channel #X Sensor type {Enter – Up/Down (PT1000/NTC10k/NTC100/Ni100/NTC2K/NTC16k/NTC5k/NTC15k) }

Hinweis: Die Einstellung ist nur für Aktive Kanäle möglich/sichtbar.

Der ausgewählte **Sensor Typ** lässt sich über die folgende Menüsequenz in den **Kanal Daten**-Bildschirmen finden:

- DE: Hauptbildschirm Ab.
- EN: Main Screen Down.

Bildschirm-Beispiel:

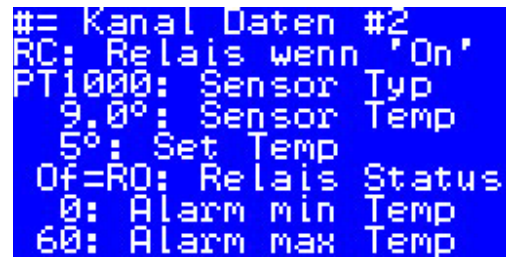

Eine weitere Möglichkeit, den **Sensor Typ** anzuzeigen, besteht darin, die folgende Sequenz zu verwenden: **DE: Hauptbildschirm – Eingabe für Hauptmenü – Kanal Daten – Kanal #X** 

EN: Main Screen – Enter to Main Menu – Channels data – Channel #X

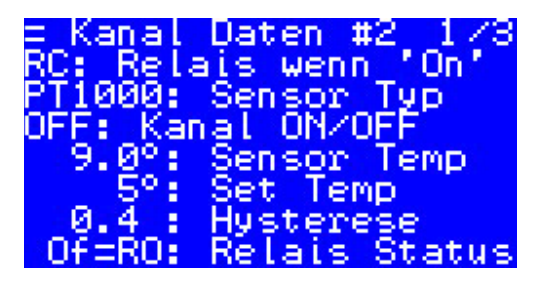

# 4.4.4 Der Modus PR oder Power Regulation

Power Regulation ist ein zeitproportionaler Leistungsregelungsmodus mit einem einfachen Arbeitszyklusgenerator mit Einstellung der Zeit, wenn die Heizung während der Periode eingeschaltet wird.

Dieser Modus kann einzeln für jeden Kanal eingerichtet werden.

Der **PR**-Logik-Algorithmus gestaltet sich wie folgt: Liegt der Zeitzähler unter der eingestellten Zykluszeit, wenn die Heizung eingeschaltet sein soll (**On Zeit**), wird die Heizung eingeschaltet. Liegt der Zeitzähler über der eingestellten Zeit, wird die Heizung nur bis zum Ende der Moduszeit ausgeschaltet. Die Einstellung des **PR**-Modus kann über folgende Menüsequenz vorgenommen werden:

- DE: Hauptbildschirm Eingabe für Hauptmenü Kanal-Einstellungen Kanal #X Regelungs Typ – { Eingabe – Auf/Ab (1S/PR) – Eingabe }
- EN: Main Screen Enter to Main Menu Channels settings Channel #X Regulation Type { Enter – Up/Down (1S/PR) – Enter }

Das Logik-Diagramm für den Modus **PR** ist in der folgenden Abbildung dargestellt:

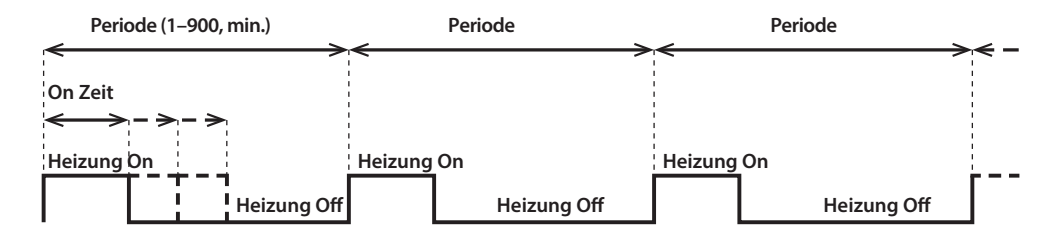

Das allgemeine Kanal-Schema für den Modus PR ist in der nachstehenden Abbildung dargestellt:

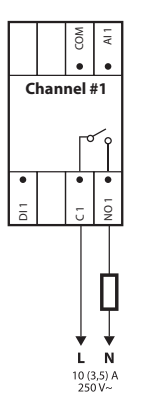

Zwei Regelparameter können eingestellt werden: Heizung On Zeit und Periode des Modus PR.

Periode. Regelmodus Zeitzyklus. Einstellbar von 1 bis 900 Minuten. Werkseinstellung – 30 Min.

**On Zeit**. Zeit ab Beginn der **Periode**, während der die Heizung eingeschaltet ist. Werkseinstellung – 15 Min.

Hinweis: Es liegt vollständig in der Verantwortung des Installateurs/Anwenders, die richtigen Zeitwerte einzustellen, die der spezifischen Anwendung entsprechen, um eine Überhitzung des Bandes, der Baustoffe usw. zu vermeiden.

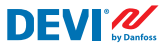

Die Einstellung des Modus **PR** kann über folgende Menüsequenz vorgenommen werden:

- DE: Hauptbildschirm Eingabe für Hauptmenü Kanal-Einstellungen Kanal #X On Zeit & Periode { Eingabe #X Set On Zeit Ab #X Set PR Periode}
- EN: Main Screen Enter to Main Menu Channels settings Channel #X On Time & Period – { Enter – #X Set On Time – Down – #X Set PR Period }

Eine Zeile des **Hauptbildschirms** mit Daten des Modus **PR** für einen **Kanal** sehen Sie in der nachstehenden Abbildung:

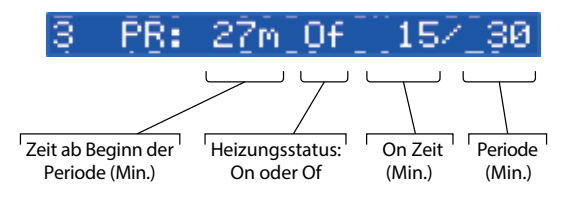

# 4.4.5 MOn und MOf – Die Modis Manuelle Heizung On und Manuelle Heizung Of

Der Modus **Manuell On/Of** (im Bildschirm – **MOn** oder **MOf**) wird über eine Zeitperiode geregelt, in der die Heizung ein- oder ausgeschaltet wird. Dieser Modus kann nur ausgehend vom Modus **1S** oder **PR** gestartet werden. Nach Beendigung von **Manuell On/Of** kehrt der Regler in denselben Ausgangsmodus zurück, d. h. – **1S** oder **PR**.

Dieser Modus kann einzeln für jeden Kanal eingerichtet werden.

Es können drei Regelparameter eingestellt werden: Zeit-Periode, Heizungs-Status – **On** oder **Of** und **Start**- oder **Stop**-Modusstatus.

Zeit-Periode. Einstellen der Zeit-Periode für die Modi MOn oder MOf. Werkseinstellung – 1 Min.

Heizungs-Status. Einstellung des Status Heizung On oder Heizung Of. Werkseinstellung- Of.

**Start oder Stop**. Starten oder Stoppen des Regelungsmodus. Nach Beendigung des Modus **MOn** oder **MOf** wechselt der Regler automatisch in den Status **Stop** und wird ebenfalls automatisch nicht mehr auf dem Bildschirm angezeigt. Werkseinstellung – **Stop**.

Hinweis: Es liegt vollständig in der Verantwortung des Installateurs/Anwenders, diesen Modus zu verwenden und die richtigen Status einzustellen, die der spezifischen Anwendung entsprechen, um eine Überhitzung des Bandes, der Baustoffe usw. zu vermeiden.

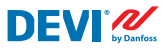

Die Einstellung der Modis **MOn** oder **MOf** und der Modusparameter kann über folgende Menüsequenz vorgenommen werden:

- DE: Hauptbildschirm Eingabe für Hauptmenü Kanal-Einstellungen Kanal #X Manuell On/Of – { Eingabe – #X Manuell On/Of Zeit – Ab – Status On oder Of – Ab – Manuell On/Of Start oder Stopp}
- EN: Main Screen Enter to Main Menu Channels settings Channel #X Manually On/Of – { Enter – #X Manually On/Of Time – Down – Status On or Of – Down – Manually On/Of Start or Stop }

Die nachstehende Abbildung zeigt den Hauptbildschirm mit Daten des Modus **MOn** für einen **Kanal** (hier wurde **MOn** aus dem Modus **1S** heraus gestartet):

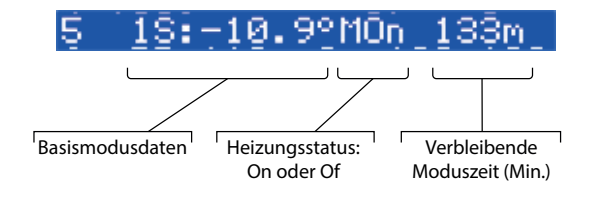

# 4.4.6 Kabel OK? – Sonderkanalfunktion

Mit der Sonderfunktion **Kabel OK?** kann die ordnungsgemäße Funktion des Heizbandes oder anderer elektrischer Betriebsmittel mittels Stromflussregelung überprüft werden. Mit anderen Worten, der Strom im Heizgerät wird geregelt, wenn die Heizung eingeschaltet wird. Für diese Funktionsanzeige wird **Kanal Alarm** als Ergebnis des Status "**Nicht OK**" angezeigt (Anzeige – Symbol "!" in der Zeile **Kanal** im **Hauptbildschirm**).

Für die Funktion **Kabel OK?** muss ein zusätzliches Gerät verwendet werden – zum Beispiel ein Stromüberwachungsrelais (**CMR**) oder ein vergleichbares Gerät. Das **CMR** sollte an die Digitaleingänge **DI1–DI7** angeschlossen werden, die der **Kanal**-Nummer entsprechen. Die Hauptlogik des **CMR** ist wie folgt. Wenn kein Strom durch das Gerät fließt, sind 2 Kontakte/Ausgänge geschlossen. Wenn Strom durch das Gerät fließt, werden 2 Kontakte/Ausgänge geöffnet. Diese Logik kann auch für den Status des gegenüberliegenden Kontakts gelten.

Hinweis: Diese Funktion arbeitet nur, wenn der **Kanal** sich im Status "**Heizung On**" befindet! Mit anderen Worten – wenn die Heizung ausgeschaltet ist ("**Heizung Of**"), verbrauchen Bänder oder andere Heizungen keinen Strom und es gibt deshalb keinen Regelungsbedarf.

DEVI 🖉

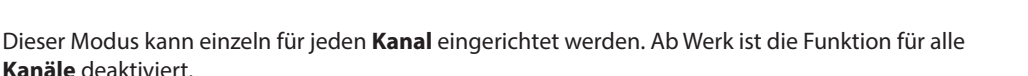

Das allgemeine **Kanal**-Diagramm mit angeschlossenem **CMR** ist in der nachstehenden Abbildung dargestellt:

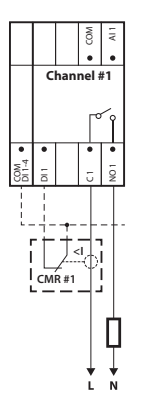

Für den Status **Kabel OK?** = **OK** wird der Begriff **Yes** verwendet und für den Status **Kabel OK?** = Nicht **OK** der Begriff **No**.

Für die Funktion **Kabel OK?** können zwei Regelungsparameter eingerichtet werden: **Aktiviert** oder **Deaktiviert** und der Status des Digitaleingangs (DI) für **OK** Status – Schließer (**NO**) oder Öffner (**NC**) am Eingang **COM DI**.

**Aktiviert oder Deaktiviert**. Die Funktion kann für jeden **Kanal** aktiviert (**En**) oder deaktiviert (**Dis**) werden. Werkseinstellung– deaktiviert.

**Kabel OK? NO/NC.** Einstellung für den Status des Digitaleingangs (**DI**) wenn die Funktion **Kabel OK? OK** ist. Das heißt, wenn **NO** für **Kabel OK? = OK** ausgewählt wird, ist der Digitaleingang nicht mit dem Reglereingang **COM DI** verbunden oder der Schaltkreis zwischen **DI** und **COM DI** ist offen. Umgekehrt gilt, wenn **NC** für **Kabel OK? = OK** ausgewählt wird, ist der Digitaleingang mit dem Reglereingang **COM DI** verbunden oder **DI** und **COM DI** sind kurzgeschlossen.

Werkseinstellung – **NO** oder Normally Opened (Schließer) (diese Einstellung und das passende **CMR** sind in der vorstehenden Abbildung dargestellt).

Die Einstellungen der Funktion Kabel OK? können über folgende Menüsequenz vorgenommen werden:

- DE: Hauptbildschirm Eingabe für Hauptmenü Kanal-Einstellungen Kanal #X Kabel OK – { Eingabe – #X Kabel OK? En/Dis – Ab – #X Kabel OK? = NO/NC }
- EN: Main Screen Enter to Main Menu Channels settings Channel #X CableOK?– { Enter – #X CableOK? En/Dis – Down – #X CableOK? = NO/NC }

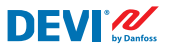

Die Daten für die Funktion **Kabel OK?** werden im Bildschirm **=Kanaldaten #X** ausgegeben, beispielsweise wie im nachstehenden Bildschirm in den drei unteren Zeilen:

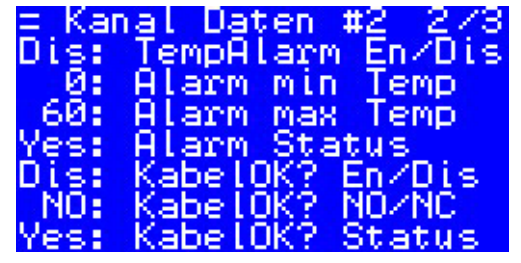

Die relevanten Daten in der obigen Abbildung bedeuten Folgendes:

- Die Funktion **Kabel OK?** ist deaktiviert für **Kanal #2** "**Dis**" auf dem Bildschirm, und die Software steuert den Status des Eingangs Dl2 nicht;
- Eingang **D12** steht auf "**NO**" (Schließer) oder, anders gesagt, wenn Strom durch das Kabel/die Heizung fließt, sollte Eingang **D12** am Eingang **COM DI** nicht geschlossen sein;
- Der Ist-Status für die Funktion Kabel OK? lautet OK oder wird als "Yes" in der letzten Zeile angezeigt.

# 4.4.7 Kanal ON/OFF – Sonderfunktion

Jeder **Aktive Kanal** kann auf den Status **OFF** oder **ON** gesetzt werden. **OFF** bedeutet, dass der Algorithmus für die **Kanal**-Regelung nicht ausgeführt werden muss, z. B. aufgrund einer Fehlfunktion des Kabels oder Sensors, der Heizungssysteminstallation usw. Mit anderen Worten, der **Kanal** führt keinen Algorithmus aus und gibt keine **Alarme** aus. Gleichzeitig speichert der **Kanal** alle Einstellungen. Für den Modus **1S** zeigen die aktiven **Kanäle** die Ist-Sensortemperatur und für den Modus **PR** – die Ist-Moduszeit. Darüber hinaus ist es möglich, Einstellungen vorzunehmen/zu ändern.

Die Einstellungen der Funktion **Kanal ON/OFF** können über die folgende Menüsequenz vorgenommen werden:

- DE: Hauptbildschirm Eingabe für Hauptmenü Kanal-Einstellungen Kanal #X Kanal ON/OFF – {Eingabe – #X Kanal ON/OFF}
- EN: Main Screen Enter to Main Menu Channels settings Channel #X Channel ON/OFF {Enter – #X Channel ON/OFF }

Wenn der Kanal OFF ist, wird das Rautezeichen/das Symbol – "#" – an der zweiten Stelle der Hauptbildschirm zeile ausgegeben, beispielsweise:

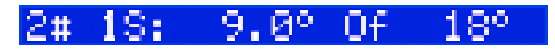

#### **DEVIreg™** Multi

# 4.4.8 Gerät ON/OFF – Sonderfunktion und Schalter

**DEVIreg™ Multi**-Regler können über das **Menü** auf den Status **OFF** gesetzt werden. Das bedeutet, dass für alle sieben **Kanäle** keine Regelung durchgeführt werden muss. Gleichzeitig speichern alle **Kanäle** alle Einstellungen und für den Modus **1S** zeigen aktive **Kanäle** die Ist-Sensortemperatur und für den Modus **PR** – die Ist-Moduszeit. Darüber hinaus ist es möglich, Einstellungen vorzunehmen/ zu ändern.

Die Einstellungen der Funktion **Gerät ON/OFF** können über die folgende Menüsequenz vorgenommen werden:

- DE: Hauptbildschirm Eingabe für Hauptmenü Gerät ON/OFF {Eingabe Schalte Gerät ON – Ab – Schalte Gerät OFF/ON }
- EN: Main Screen Enter to Main Menu Device ON/OFF {Enter Turn device ON Down Turn device OFF/ON }

Wenn das **Gerät** durch eine Sonderfunktion **OFF** ist, wird ein Rautezeichen/das Symbol – "#" – in der linken oberen Ecke des **Hauptbildschirms** angezeigt, wie in dem folgenden Bildschirm:

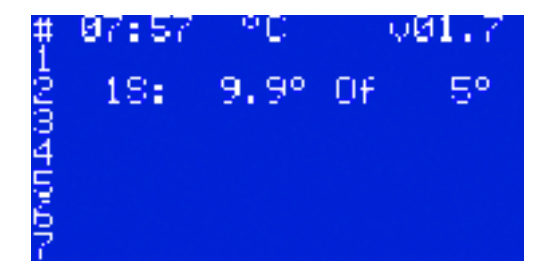

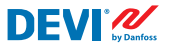

Darüber hinaus kann der **DEVIreg™ Multi**-Regler mit dem Status **OFF** über einen "mechanischen" Schalter eingestellt werden, der an **DI8** angeschlossen ist:

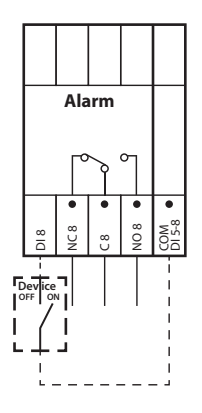

Hinweis: Wenn kein Schalter verwendet wird, bedeutet dies, dass das Gerät immer ON ist.

Wenn das **Gerät** durch einen "mechanischen" Schalter **OFF** ist, werden zwei Rautezeichen/die Symbole – "##" – linken oberen Ecke des **Hauptbildschirms** angezeigt, wie in dem folgenden Bildschirm:

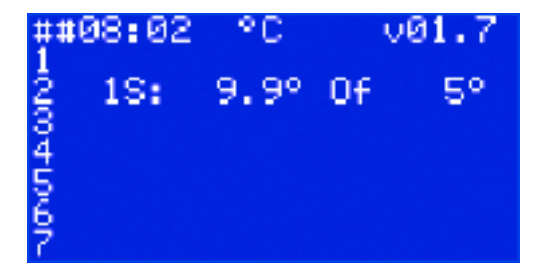

# 4.4.9 Relais Test 5/30 – Sonderfunktion

Jedes "**Aktiver Kanal**"-Relais lässt sich mit dieser Funktion prüfen. Wenn die Funktion gestartet wird, schaltet das entsprechende **Kanal**-Relais innerhalb von 30 Sekunden alle 5 Sekunden **On** und **Of** .

Der Start der Sonderprüffunktion Relais Test 5/30 kann über folgende Menüsequenz erfolgen:

- DE: Hauptbildschirm Eingabe für Hauptmenü Kanal-Einstellungen Kanal #X Relais Test 5/30 Sek. – {Eingabe – STOP/START }
- EN: Main Screen Enter to Main Menu Channels settings Channel #X Relay Test 5/30 sec – {Enter – STOP/START }

Hinweis: Wenn diese Funktion gestartet wird, erscheint auf dem Bildschirm (den Bildschirmen) nichts Neues. Es ist nur das Schaltgeräusch des entsprechenden Relais zu hören.

# 4.4.10 Alarme, Alarmdaten und Alarmrelais

Der Regler **DEVIreg<sup>™</sup> Multi** hat ein **Alarm**-Relais mit beiden Kontakttypen – **NO** und **NC**. Für **Alarm** werden Reglerkontakte mit der Nummer 8 verwendet – **NC8**, **C8** und **NO8**. Das Anschlussdiagramm ist in der folgenden Abbildung dargestellt:

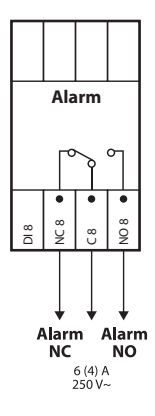

**DEVIreg™ Multi** 

Informationen über jeden **Alarm** auf jedem **Kanal** werden in der Zeile **Kanal** mit Ausrufezeichen angezeigt – "!". Zum Beispiel, wie auf der folgenden Abbildung, wenn die **Alarm**-Informationen aufgrund einer Störung des Temperatursensors angezeigt werden:

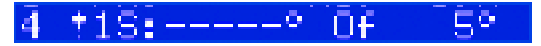

Hinweis: Jeder **Alarm**-Typ – z. B. Sensorstörung oder **Kabel OK?** = No wird mit dem gleichen Ausrufezeichen auf dem Bildschirm ausgegeben.

Darüber hinaus erscheint jeder **Alarm** in dem Regler auf dem **Hauptbildschirm**, wie ein Geräte-**Alarm**, mit drei Ausrufezeichen – "**!!!**" – in der 1. Zeile des **Hauptbildschirms**. Die folgende Abbildung enthält ein Beispiel:

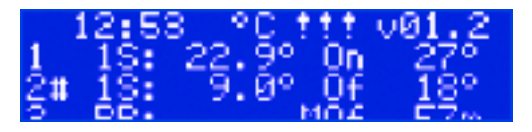

Hinweis: Wenn **Kanal** oder **Gerät** auf **OFF** gesetzt ist, wird keiner der zugehörigen **Alarme** auf dem Bildschirm angezeigt.

Detaillierte Informationen zu allen **Alarmen** finden sich in speziellen **Alarm**-Bildschirmen, die durch Drücken der Taste **Escape** im **Hauptbildschirm** geöffnet werden können.

Ein Beispiel für detaillierte Alarm-Informationen findet sich in der nachstehenden Abbildung:

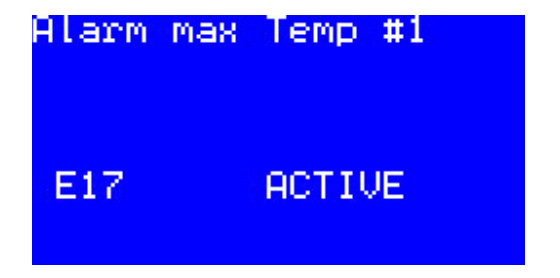

Tritt mehr als ein Alarm auf, können die Bildschirme mit den Tasten Auf und Ab durchblättert werden.

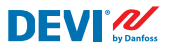

# 4.4.11 Relais-Zyklen anzeigen und zurücksetzen

Der Regler **DEVIreg™ Multi** erfasst Informationen darüber, wie oft das **Kanal**-Relais eingeschaltet wird.

Relais-Zykleninformationen können auf zwei Arten gefunden werden.

Die einfachste Art, "Relais On Zyklen" insgesamt anzuzeigen, ist die Sequenz:

- DE: Hauptbildschirm Auf.
- EN: Main Screen Up.

Die Bildschirmansicht kann beispielsweise wie folgt aussehen:

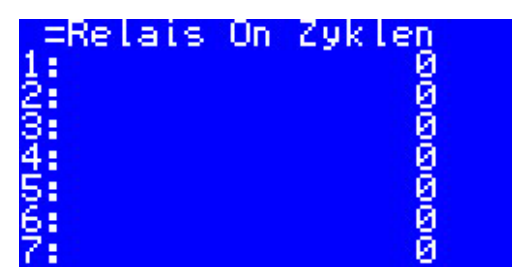

Die zweite Möglichkeit, eine Liste der Serviceinformationen anzuzeigen, besteht in der folgenden Menüsequenz:

DE: Hauptbildschirm – Eingabe für Hauptmenü – Kanal Daten – Kanal Daten #X – { Ab – Ab }.

EN: Main Screen – Enter to Main Menu – Channels data – Channels data #X – { Down – Down }.

Beispiel:

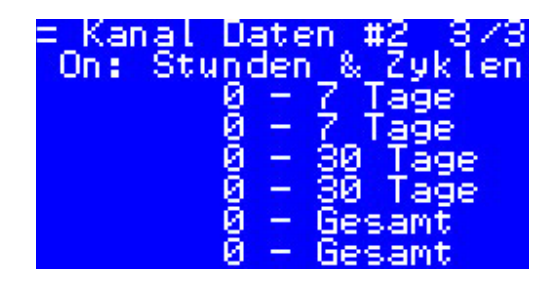

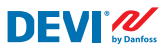

# 4.4.12 Spracheinstellung

Die Spracheinstellungen können mittels folgender Menüsequenz vorgenommen werden:

- DE: Hauptbildschirm Eingabe für Hauptmenü Language { Eingabe English/Polish/Russian/ Ukrainian/... }
- EN: Main Screen Enter to Main Menu Language { Enter English/Polish/Russian/Ukrainian/... }

Hinweis: Unterschiedliche Softwareversionen können in unterschiedlichen Sprachengruppen verfügbar sein.

# 4.4.13 Datums- und Uhrzeiteinstellungen

Der Regler **DEVIreg<sup>™</sup> Multi** verfügt über eine **RTC (Real Time Clock)** (Echtzeituhr) zur Protokollierung des Zeitpunkts der Protokollierung von Dateninformationen, beispielsweise **Alarmen**.

Datums- und Zeiteinstellungen können mittels folgender Menüsequenz vorgenommen werden:

- DE: Hauptbildschirm Eingabe für Hauptmenü Geräte-Einstellungen Zeit- & Datumseinstellungen – { Eingabe – Rechts/Links – Eingabe – YYYY – MM – DD – WD – hh – mm – ss }
- EN: Main Screen Enter to Main Menu Device settings Date & Time setup { Enter Right/Left – Enter – YYYY – MM – DD – WD – hh – mm – ss }

Hinweis: Die Batterie-Backup-Zeit beträgt min. 48 Stunden.

### 4.4.14 BMS Einstellungen

Der Regler **DEVIreg<sup>™</sup> Multi** ist mit einer optoisolierten, seriellen **Modbus RS-485**-Schnittstelle ausgestattet.

**Modbus RS-485**-Einstellungen können mittels folgender Menüsequenz vorgenommen werden:

- DE: Hauptbildschirm Eingabe für Hauptmenü Geräte-Einstellungen BMS Einstellungen { Eingabe – Serielle Adresse – Ab – Serielle Übertragungsrate – Ab – Serielle Einstellungen }
- EN: Main Screen Enter to Main Menu Device settings BMS settings { Enter Serial address Down Serial baud rate Down Serial settings }

Ausführlichere Informationen finden Sie in Anhang A.

# DEVIreg™ Multi

# 5 Anschlussplan

#### Anschlussplan DEVIreg<sup>™</sup> Multi

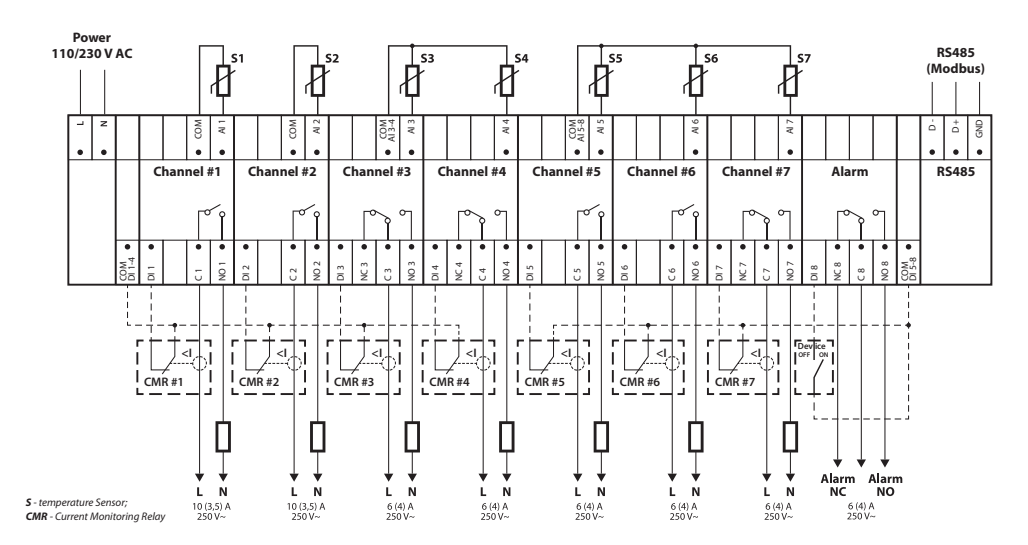

#### Allgemeines Anschlussdiagramm für den Regler MCX08M2

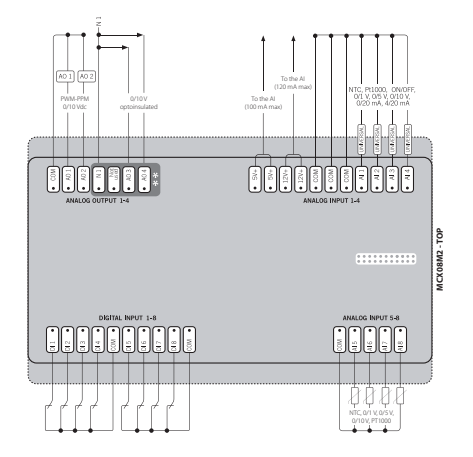

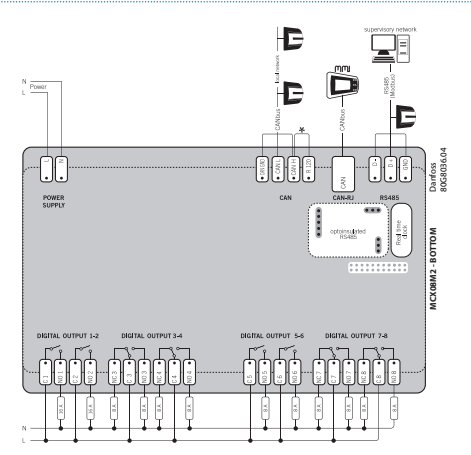

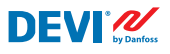

# 6 Technische Spezifikationen

# 6.1 Technische Angaben

| Тур                                                                         | Wert                                               |
|-----------------------------------------------------------------------------|----------------------------------------------------|
| Nennspannung                                                                | 110/230 V AC, 50–60 Hz                             |
| Leistungsaufnahme, max.                                                     | 20 V A                                             |
| Relais ohmsche Last (induktiv,cos (phi) = 0,6):<br>Gesamtstrombelastbarkeit | 32 A                                               |
| C1-NO1, C2-NO2                                                              | 10 (3,5) A (100.000 Zyklen)                        |
| C5-NO5, C6-NO6                                                              | 6 (4) A (100.000 Zyklen)                           |
| C3-NO3-NC3, C4-NO4-NC4                                                      | 6 (4) A (100.000 Zyklen)                           |
| C/-NO/-NC/, C8-NO8-NC8                                                      | 6 (4) A (100.000 Zyklen)                           |
| Sensoreingange                                                              | Analogeingange AIT-AI8                             |
| Sensoreinheit                                                               | Iemperatursensoren konnen über die Software an den |
|                                                                             |                                                    |
|                                                                             | NTC15k (15 kOhm bei 25 °C)                         |
|                                                                             | NTC10k (10 kOhm bei 25 °C)                         |
|                                                                             | NTC5k (5 kOhm bei 25 °C)                           |
|                                                                             | NTC2k (2 kOhm bei 25 °C)                           |
|                                                                             | NTC100 (100 kOhm bei 25 °C)                        |
|                                                                             | NTC16k (16,7 kOhm bei 100 °C)                      |
|                                                                             | PT1000 (1000 Ohm bei 0 °C)                         |
|                                                                             |                                                    |
| Sensorausfalluberwachung                                                    | Getrennter oder kurzgeschlossener Sensor           |
| Digitale Eingange                                                           | DI1–DI8, spannungsfreie Kontakte, on-/off-Eingange |
| Anschlussspezifikation                                                      | Gruppierte Schraub-Steckverbinder, Raster 5 mm     |
| Kabelspezifikation für Steckverbinderklemmen                                | 0,2–2,5 mm <sup>2</sup>                            |
| Batterie-Backup-Zeit, min.                                                  | 48 Stunden                                         |
| Kugel-Druckprutung                                                          | 125 °C gemais IEC 60/30-1                          |
| Verschmutzungsgrad                                                          | 2 (Wohnbereich)                                    |
| Reglertyp                                                                   |                                                    |
| Betriebstemperaturen und -bedingungen                                       | CE: -20160/UE: 0155, 90 % rF nicht kondensierend   |
| Lagertemperatur und -bedingungen                                            | -30185, 90 % rF nicht kondensierend                |
|                                                                             | IP40 hur an der Frontabdeckung                     |
| Schutzklasse                                                                | Kiasse II – ⊔                                      |
|                                                                             | Ausgelegt für Oberspännungskategorie if            |
| Abmessungen (H/B/T), DIN-Abmessung:                                         | DIN Sebiene Kenferre zu EN 60715                   |
|                                                                             | DIN-Schiene, Konform zu EN 60/15                   |
| Gewicht, hello                                                              |                                                    |
| Pasieroglor                                                                 | Danfoss MCX08M2 Artikolar 080C0207                 |
|                                                                             |                                                    |
| SOTTWAREKIASSE                                                              | A                                                  |

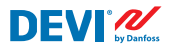

DEVIreg<sup>™</sup> Multi

# 6.2 Abmessungen

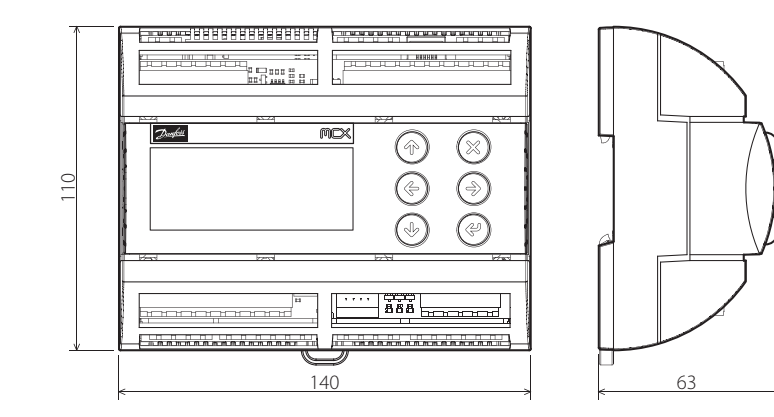

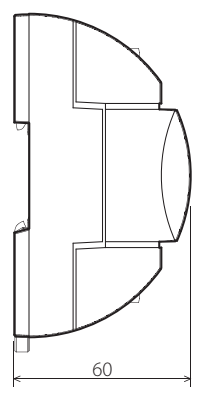

# 7 Entsorgungsanweisungen

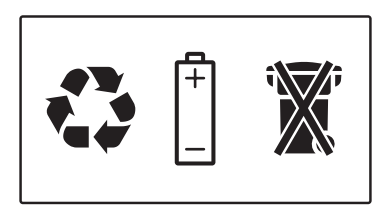

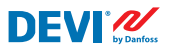

# Anhang A. BMS- und RS-485-Schnittstelle

Der Regler verfügt über ein integriertes Modbus-Datenübertragungssystem und kann an die BMS-Zentraleinheit angeschlossen werden.

# A1. Kommunikationseinstellungen

Kommunikationseinstellungen ab Werk:

- Serielle Adresse: 1.
- Serielle Baudrate (Übertragungsgeschwindigkeit): 19.200.
- Serielle Einstellung: 8N1.

# A2. RS-485-Spezifikationen

Die Netzwerk-Spezifikationen der MCX-Hardware (Verdrahtung, Topologie usw.) finden Sie im Danfoss-Dokument:

Benutzerhandbuch. Erfüllen Sie alle HLK-Vorschriften mit der Zuverlässigkeit des MCX-Netzwerks. Dieses Dokument enthält allgemeine Angaben zur Einrichtung von RS-485-Netzwerken.

# A3. Modbus-Parameter und -Variablen

Modbus-Parameter und -Variablen für den Regler **DEVIreg™ Multi**.

| LABEL | DESCRIPTION                     | MIN | MAX. | VALUE/TYPE | UNIT   | RW | ADU  |
|-------|---------------------------------|-----|------|------------|--------|----|------|
|       | PARAMETERS & STATUS VARIABLES   |     |      |            |        |    |      |
| Q10   | Activate channels > Activate #1 |     |      |            |        |    |      |
| P16   | Activate #1                     | 0   | 1    | 0 – NO     | Enum 2 | RW | 3001 |
| W10   | Activate channels > Activate #2 |     |      |            |        |    |      |
| 016   | Activate #2                     | 0   | 1    | 1 – YES    | Enum 2 | RW | 3002 |
| R10   | Activate channels > Activate #3 |     |      |            |        |    |      |
| l16   | Activate #3                     | 0   | 1    | 0 – NO     | Enum 2 | RW | 3003 |
| G10   | Activate channels > Activate #4 |     |      |            |        |    |      |
| U16   | Activate #4                     | 0   | 1    | 0 – NO     | Enum 2 | RW | 3004 |
| H10   | Activate channels > Activate #5 |     |      |            |        |    |      |
| Y16   | Activate #5                     | 0   | 1    | 0 – NO     | Enum 2 | RW | 3005 |
| Z10   | Activate channels > Activate #6 |     |      |            |        |    |      |
| T16   | Activate #6                     | 0   | 1    | 0 – NO     | Enum 2 | RW | 3006 |
| X10   | Activate channels > Activate #7 |     |      |            |        |    |      |
| V16   | Activate #7                     | 0   | 1    | 0 – NO     | Enum 2 | RW | 3007 |
| Q1    | Channel #1 > Regulation Type    |     |      |            |        |    |      |

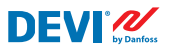

| P1  | #1 Regulation Type: 1S – Single Sensor,<br>PR – Power Regulation                                           | 0   | 1     | 1 – 15     | Enum 1  | RW | 3008 |
|-----|----------------------------------------------------------------------------------------------------|-----|-------|------------|---------|----|------|
| Q2  | Channel #1 > Temp & Hysteresis                                                                             |     |       |            |         |    |      |
| P2  | #1 Set Temperature                                                                                         | -50 | 200   | 5          | °C      | RW | 3009 |
| P3  | #1 Set +-Hysteresis                                                                                        | 0.2 | 6     | 0.4        | °C      | RW | 3010 |
| Q3  | Channel #1 > On Time & Period                                                                              |     |       |            |         |    |      |
| P4  | #1 Set On Time                                                                                             | 1   | 0     | 15         | min.    | RW | 3011 |
| P5  | #1 Set PR Period (max. 900 minutes)                                                                        | 0   | 900   | 30         | min.    | RW | 3012 |
| Q4  | Channel #1 > Alarm Temps & En/Dis                                                                          |     |       |            |         |    |      |
| P6  | #1 Alarm Temp En/Dis                                                                                       | 0   | 1     | 0 – Dis    | Enum 5  | RW | 3013 |
| P7  | #1 Alarm min. Temp                                                                                         | -50 | 0     | 0          | °C      | RW | 3014 |
| P8  | #1 Alarm max. Temp                                                                                         | 0   | 200   | 60         | °C      | RW | 3015 |
| Q5  | Channel #1 > CableOK?                                                                                      |     |       |            |         |    |      |
| P9  | #1 CableOK? En/Dis - Enable or Disable the<br>function of current monitoring in the load                   | 0   | 1     | 0 – Dis    | Enum 5  | RW | 3016 |
| P10 | #1 CableOK? = NO/NC. Set up Dl1 status<br>Normally Opened (NO) or Normally Closed (NC)<br>when cable is OK | 0   | 1     | 1 – NO     | Enum 8  | RW | 3017 |
| Q75 | Power calculator > Channel Power #1                                                                        |     |       |            |         |    |      |
| P11 | #1 Channel Power (max. 32000)                                                                              | 0   | 32000 | 0          | W       | RW | 3018 |
| Q8  | Channel #1 > Manually On/Of                                                                                |     |       |            |         |    |      |
| P12 | #1 Manually On/Of Time – Set up period of time<br>for MOn or MOf status (max. 900 minutes)                 | 1   | 900   | 1          | min.    | RW | 3019 |
| P13 | #1 Status On or Of for mode Heating Manually                                                               | 0   | 1     | 0 – Of     | Enum 11 | RW | 3020 |
| P14 | #1 Manually On/Of Start or Stop control mode.<br>Caution: this mode may cause overheating and<br>damage!   | 0   | 1     | 0 – STOP   | Enum 6  | RW | 3021 |
| Q9  | Channel #1 > Channel ON/OFF                                                                                |     |       |            |         |    |      |
| P15 | #1 Channel ON/OFF If OFF – symbol # in the<br>line, algorithm is stopped, but real Temp. is<br>being shown | 0   | 1     | 0 – OFF    | Enum 7  | RW | 3022 |
| Q11 | Channel #1 > Sensor type                                                                                   |     |       |            |         |    |      |
| P17 | #1 Sensor type                                                                                             | 0   | 7     | 1 – PT1000 | Enum 9  | RW | 3023 |
| Q12 | Channel #1 > Relay Status RO/RC                                                                            |     |       |            |         |    |      |
| P18 | #1 Relay status - Set up Relay Opened (RO) or<br>Relay Closed (RC) for status 'Heating On'                 | 0   | 1     | 0 – RC     | Enum 10 | RW | 3024 |
| Q13 | Channel #1 > Relay Test 5/30 sec.                                                                          |     |       |            |         |    |      |
| P19 | #1 Relay Test 5/30 - Every 5 sec. switching for 30 sec.                                                    | 0   | 1     | 0 – STOP   | Enum 6  | RW | 3025 |
| W1  | Channel #2 > Regulation Type                                                                               |     |       |            |         |    |      |
| 01  | #2 Regulation Type: 1S – Single Sensor,<br>PR – Power Regulation                                           | 0   | 1     | 1 – 15     | Enum 1  | RW | 3026 |
| W2  | Channel #2 > Temp & Hysteresis                                                                             |     |       |            |         |    |      |
| 02  | #2 Set Temperature                                                                                         | -50 | 200   | 5          | °C      | RW | 3027 |
| 03  | #2 Set +-Hysteresis                                                                                        | 0.2 | 6     | 0.4        | °C      | RW | 3028 |
| W3  | Channel #2 > On Time & Period                                                                              |     |       |            |         |    |      |
| 04  | #2 Set On Time                                                                                             | 1   | 0     | 15         | min.    | RW | 3029 |

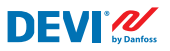

DEVIreg<sup>™</sup> Multi

| O5  | #2 Set PR Period (max. 900 minutes)                                                                        | 0   | 900   | 30         | min.    | RW | 3030 |
|-----|----------------------------------------------------------------------------------------------------|-----|-------|------------|---------|----|------|
| W4  | Channel #2 > Alarm Temps & En/Dis                                                                          |     |       |            |         |    |      |
| 06  | #2 Alarm Temp En/Dis                                                                                       | 0   | 1     | 0 – Dis    | Enum 5  | RW | 3031 |
| 07  | #2 Alarm min. Temp                                                                                         | -50 | 0     | 0          | °C      | RW | 3032 |
| 08  | #2 Alarm max. Temp                                                                                         | 0   | 200   | 60         | °C      | RW | 3033 |
| W5  | Channel #2 > CableOK?                                                                                      |     |       |            |         |    |      |
| 09  | #2 CableOK? En/Dis - Enable or Disable the<br>function of current monitoring in the load                   | 0   | 1     | 0 – Dis    | Enum 5  | RW | 3034 |
| O10 | #2 CableOK? = NO/NC. Set up Dl2 status<br>Normally Opened (NO) or Normally Closed (NC)<br>when cable is OK | 0   | 1     | 1 – NO     | Enum 8  | RW | 3035 |
| W75 | Power calculator > Channel Power #2                                                                        |     |       |            |         |    |      |
| 011 | #2 Channel Power (max. 32000)                                                                              | 0   | 32000 | 0          | W       | RW | 3036 |
| W8  | Channel #2 > Manually On/Of                                                                                |     |       |            |         |    |      |
| 012 | #2 Manually On/Of Time – Set up period of time<br>for MOn or MOf status (max. 900 minutes)                 | 1   | 900   | 1          | min.    | RW | 3037 |
| 013 | #2 Status On or Of for mode Heating Manually                                                               | 0   | 1     | 0 – Of     | Enum 11 | RW | 3038 |
| 014 | #2 Manually On/Of Start or Stop control mode.<br>Caution: this mode may cause overheating and<br>damage!   | 0   | 1     | 0 – STOP   | Enum 6  | RW | 3039 |
| W9  | Channel #2 > Channel ON/OFF                                                                                |     |       |            |         |    |      |
| O15 | #2 Channel ON/OFF If OFF – symbol # in the<br>line, algorithm is stopped, but real Temp. is<br>being shown | 0   | 1     | 0 – OFF    | Enum 7  | RW | 3040 |
| W11 | Channel #2 > Sensor type                                                                                   |     |       |            |         |    |      |
| 017 | #2 Sensor type                                                                                             | 0   | 7     | 1 – PT1000 | Enum 9  | RW | 3041 |
| W12 | Channel #2 > Relay Status RO/RC                                                                            |     |       |            |         |    |      |
| O18 | #2 Relay status - Set up Relay Opened (RO) or<br>Relay Closed (RC) for status 'Heating On'                 | 0   | 1     | 0 – RC     | Enum 10 | RW | 3042 |
| W13 | Channel #2 > Relay Test 5/30 sec.                                                                          |     |       |            |         |    |      |
| 019 | #2 Relay Test 5/30 - Every 5 sec. switching for 30 sec.                                                    | 0   | 1     | 0 – STOP   | Enum 6  | RW | 3043 |
| R1  | Channel #3 > Regulation Type                                                                               |     |       |            |         |    |      |
| 11  | #3 Regulation Type: 15 – Single Sensor,<br>PR – Power Regulation                                           | 0   | 1     | 1 – 15     | Enum 1  | RW | 3044 |
| R2  | Channel #3 > Temp & Hysteresis                                                                             |     |       |            |         |    |      |
| 12  | #3 Set Temperature                                                                                         | -50 | 200   | 5          | °C      | RW | 3045 |
| 13  | #3 Set +-Hysteresis                                                                                        | 0.2 | 6     | 0.4        | °C      | RW | 3046 |
| R3  | Channel #3 > On Time & Period                                                                              |     |       |            |         |    |      |
| 14  | #3 Set On Time                                                                                             | 1   | 0     | 15         | min.    | RW | 3047 |
| 15  | #3 Set PR Period (max. 900 minutes)                                                                        | 0   | 900   | 30         | min.    | RW | 3048 |
| R4  | Channel #3 > Alarm Temps & En/Dis                                                                          |     |       |            |         |    |      |
| 16  | #3 Alarm Temp En/Dis                                                                                       | 0   | 1     | 0 – Dis    | Enum 5  | RW | 3049 |
| 17  | #3 Alarm min. Temp                                                                                         | -50 | 0     | 0          |         | RW | 3050 |
| 18  | #3 Alarm max. Temp                                                                                         | 0   | 200   | 60         |         | RW | 3051 |
| R5  | Channel #3 > CableOK?                                                                                      |     |       |            |         |    |      |

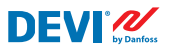

| 19  | #3 CableOK? En/Dis - Enable or Disable the<br>function of current monitoring in the load                   | 0   | 1     | 0 – Dis    | Enum 5  | RW | 3052 |
|-----|----------------------------------------------------------------------------------------------------|-----|-------|------------|---------|----|------|
| 110 | #3 CableOK? = NO/NC. Set up DI3 status<br>Normally Opened (NO) or Normally Closed (NC)<br>when cable is OK | 0   | 1     | 1 – NO     | Enum 8  | RW | 3053 |
| R75 | Power calculator > Channel Power #3                                                                        |     |       |            |         |    |      |
| 11  | #3 Channel Power (max. 32000)                                                                              | 0   | 32000 | 0          | W       | RW | 3054 |
| R8  | Channel #3 > Manually On/Of                                                                                |     |       |            |         |    |      |
| l12 | #3 Manually On/Of Time – Set up period of time<br>for MOn or MOf status (max. 900 minutes)                 | 1   | 900   | 1          | min.    | RW | 3055 |
| l13 | #3 Status On or Of for mode Heating Manually                                                               | 0   | 1     | 0 – Of     | Enum 11 | RW | 3056 |
| 114 | #3 Manually On/Of Start or Stop control mode.<br>Caution: this mode may cause overheating and<br>damage!   | 0   | 1     | 0 – STOP   | Enum 6  | RW | 3057 |
| R9  | Channel #3 > Channel ON/OFF                                                                                |     |       |            |         |    |      |
| 115 | #3 Channel ON/OFF If OFF – symbol # in the<br>line, algorithm is stopped, but real Temp. is<br>being shown | 0   | 1     | 0 – OFF    | Enum 7  | RW | 3058 |
| R11 | Channel #3 > Sensor type                                                                                   |     |       |            |         |    |      |
| l17 | #3 Sensor type                                                                                             | 0   | 7     | 1 – PT1000 | Enum 9  | RW | 3059 |
| R12 | Channel #3 > Relay Status RO/RC                                                                            |     |       |            |         |    |      |
| 118 | #3 Relay status - Set up Relay Opened (RO) or<br>Relay Closed (RC) for status 'Heating On'                 | 0   | 1     | 0 – RC     | Enum 10 | RW | 3060 |
| R13 | Channel #3 > Relay Test 5/30 sec.                                                                          |     |       |            |         |    |      |
| 119 | #3 Relay Test 5/30 - Every 5 sec. switching for 30 sec.                                                    | 0   | 1     | 0 – STOP   | Enum 6  | RW | 3061 |
| G1  | Channel #4 > Regulation Type                                                                               |     |       |            |         |    |      |
| U1  | #4 Regulation Type: 15 – Single Sensor, PR –<br>Power Regulation                                           | 0   | 1     | 1 – 15     | Enum 1  | RW | 3062 |
| G2  | Channel #4 > Temp & Hysteresis                                                                             |     |       |            |         |    |      |
| U2  | #4 Set Temperature                                                                                         | -50 | 200   | 5          | °C      | RW | 3063 |
| U3  | #4 Set +-Hysteresis                                                                                        | 0.2 | 6     | 0.4        | °C      | RW | 3064 |
| G3  | Channel #4 > On Time & Period                                                                              |     |       |            |         |    |      |
| U4  | #4 Set On Time                                                                                             | 1   | 0     | 15         | min.    | RW | 3065 |
| U5  | #4 Set PR Period (max. 900 minutes)                                                                        | 0   | 900   | 30         | min.    | RW | 3066 |
| G4  | Channel #4 > Alarm Temps & En/Dis                                                                          |     |       |            |         |    |      |
| U6  | #4 Alarm Temp En/Dis                                                                                       | 0   | 1     | 0 – Dis    | Enum 5  | RW | 3067 |
| U7  | #4 Alarm min. Temp                                                                                         | -50 | 0     | 0          | °C      | RW | 3068 |
| U8  | #4 Alarm max. Temp                                                                                         | 0   | 200   | 60         | °C      | RW | 3069 |
| G5  | Channel #4 > CableOK?                                                                                      |     |       |            |         |    |      |
| U9  | #4 CableOK? En/Dis - Enable or Disable the<br>function of current monitoring in the load                   | 0   | 1     | 0 – Dis    | Enum 5  | RW | 3070 |
| U10 | #4 CableOK? = NO/NC. Set up DI4 status<br>Normally Opened (NO) or Normally Closed (NC)<br>when cable is OK | 0   | 1     | 1 – NO     | Enum 8  | RW | 3071 |
| G75 | Power calculator > Channel Power #4                                                                        |     |       |            |         |    |      |
| U11 | #4 Channel Power (max. 32000)                                                                              | 0   | 32000 | 0          | W       | RW | 3072 |

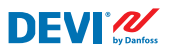

| G8  | Channel #4 > Manually On/Of                                                                                |     |       |            |         |    |      |
|-----|----------------------------------------------------------------------------------------------------|-----|-------|------------|---------|----|------|
| U12 | #4 Manually On/Of Time – Set up period of time<br>for MOn or MOf status (max. 900 minutes)                 | 1   | 900   | 1          | min.    | RW | 3073 |
| U13 | #4 Status On or Of for mode Heating Manually                                                               | 0   | 1     | 0 – Of     | Enum 11 | RW | 3074 |
| U14 | #4 Manually On/Of Start or Stop control mode.<br>Caution: this mode may cause overheating and<br>damage!   | 0   | 1     | 0 – STOP   | Enum 6  | RW | 3075 |
| G9  | Channel #4 > Channel ON/OFF                                                                                |     |       |            |         |    |      |
| U15 | #4 Channel ON/OFF If OFF – symbol # in the<br>line, algorithm is stopped, but real Temp. is<br>being shown | 0   | 1     | 0 – OFF    | Enum 7  | RW | 3076 |
| G11 | Channel #4 > Sensor type                                                                                   |     |       |            |         |    |      |
| U17 | #4 Sensor type                                                                                             | 0   | 7     | 1 – PT1000 | Enum 9  | RW | 3077 |
| G12 | Channel #4 > Relay Status RO/RC                                                                            |     |       |            |         |    |      |
| U18 | #4 Relay status - Set up Relay Opened (RO) or<br>Relay Closed (RC) for status 'Heating On'                 | 0   | 1     | 0 – RC     | Enum 10 | RW | 3078 |
| G13 | Channel #4 > Relay Test 5/30 sec.                                                                          |     |       |            |         |    |      |
| U19 | #4 Relay Test 5/30 - Every 5 sec. switching for 30 sec.                                                    | 0   | 1     | 0 – STOP   | Enum 6  | RW | 3079 |
| H1  | Channel #5 > Regulation Type                                                                               |     |       |            |         |    |      |
| Y1  | #5 Regulation Type: 1S – Single Sensor,<br>PR – Power Regulation                                           | 0   | 1     | 1 – 15     | Enum 1  | RW | 3080 |
| H2  | Channel #5 > Temp & Hysteresis                                                                             |     |       |            |         |    |      |
| Y2  | #5 Set Temperature                                                                                         | -50 | 200   | 5          | °C      | RW | 3081 |
| Y3  | #5 Set +-Hysteresis                                                                                        | 0.2 | 6     | 0.4        | °C      | RW | 3082 |
| H3  | Channel #5 > On Time & Period                                                                              |     |       |            |         |    |      |
| Y4  | #5 Set On Time                                                                                             | 1   | 0     | 15         | min.    | RW | 3083 |
| Y5  | #5 Set PR Period (max. 900 minutes)                                                                        | 0   | 900   | 30         | min.    | RW | 3084 |
| H4  | Channel #5 > Alarm Temps & En/Dis                                                                          |     |       |            |         |    |      |
| Y6  | #5 Alarm Temp En/Dis                                                                                       | 0   | 1     | 0 – Dis    | Enum 5  | RW | 3085 |
| Y7  | #5 Alarm min. Temp                                                                                         | -50 | 0     | 0          | °C      | RW | 3086 |
| Y8  | #5 Alarm max. Temp                                                                                         | 0   | 200   | 60         | °C      | RW | 3087 |
| H5  | Channel #5 > CableOK?                                                                                      |     |       |            |         |    |      |
| Y9  | #5 CableOK? En/Dis - Enable or Disable the<br>function of current monitoring in the load                   | 0   | 1     | 0 – Dis    | Enum 5  | RW | 3088 |
| Y10 | #5 CableOK? = NO/NC. Set up DI5 status<br>Normally Opened (NO) or Normally Closed (NC)<br>when cable is OK | 0   | 1     | 1 – NO     | Enum 8  | RW | 3089 |
| H75 | Power calculator > Channel Power #5                                                                        |     |       |            |         |    |      |
| Y11 | #5 Channel Power (max. 32000)                                                                              | 0   | 32000 | 0          | W       | RW | 3090 |
| H8  | Channel #5 > Manually On/Of                                                                                |     |       |            |         |    |      |
| Y12 | #5 Manually On/Of Time – Set up period of time<br>for MOn or MOf status (max. 900 minutes)                 | 1   | 900   | 1          | min.    | RW | 3091 |
| Y13 | #5 Status On or Of for mode Heating Manually                                                               | 0   | 1     | 0 – Of     | Enum 11 | RW | 3092 |
| Y14 | #5 Manually On/Of Start or Stop control mode.<br>Caution: this mode may cause overheating and<br>damage!   | 0   | 1     | 0 – STOP   | Enum 6  | RW | 3093 |

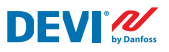

| H9  | Channel #5 > Channel ON/OFF                                                                                |     |       |            |         |    |      |
|-----|----------------------------------------------------------------------------------------------------|-----|-------|------------|---------|----|------|
| Y15 | #5 Channel ON/OFF If OFF – symbol # in the<br>line, algorithm is stopped, but real Temp. is                | 0   | 1     | 0 – OFF    | Enum 7  | RW | 3094 |
|     | being shown                                                                                                |     |       |            |         |    |      |
| H11 | Channel #5 > Sensor type                                                                                   |     |       |            |         |    |      |
| Y17 | #5 Sensor type                                                                                             | 0   | 7     | 1 – PT1000 | Enum 9  | RW | 3095 |
| H12 | Channel #5 > Relay Status RO/RC                                                                            |     |       |            |         |    |      |
| Y18 | #5 Relay status - Set up Relay Opened (RO) or<br>Relay Closed (RC) for status 'Heating On'                 | 0   | 1     | 0 – RC     | Enum 10 | RW | 3096 |
| H13 | Channel #5 > Relay Test 5/30 sec.                                                                          |     |       |            |         |    |      |
| Y19 | #5 Relay Test 5/30 - Every 5 sec. switching for 30 sec.                                                    | 0   | 1     | 0 – STOP   | Enum 6  | RW | 3097 |
| Z1  | Channel #6 > Regulation Type                                                                               |     |       |            |         |    |      |
| T1  | #6 Regulation Type: 1S – Single Sensor,<br>PR – Power Regulation                                           | 0   | 1     | 1 – 15     | Enum 1  | RW | 3098 |
| Z2  | Channel #6 > Temp & Hysteresis                                                                             |     |       |            |         |    |      |
| T2  | #6 Set Temperature                                                                                         | -50 | 200   | 5          | °C      | RW | 3099 |
| T3  | #6 Set +-Hysteresis                                                                                        | 0.2 | 6     | 0.4        | °C      | RW | 3100 |
| Z3  | Channel #6 > On Time & Period                                                                              |     |       |            |         |    |      |
| T4  | #6 Set On Time                                                                                             | 1   | 0     | 15         | min.    | RW | 3101 |
| T5  | #6 Set PR Period (max. 900 minutes)                                                                        | 0   | 900   | 30         | min.    | RW | 3102 |
| Z4  | Channel #6 > Alarm Temps & En/Dis                                                                          |     |       |            |         |    |      |
| T6  | #6 Alarm Temp En/Dis                                                                                       | 0   | 1     | 0 – Dis    | Enum 5  | RW | 3103 |
| T7  | #6 Alarm min. Temp                                                                                         | -50 | 0     | 0          | °C      | RW | 3104 |
| T8  | #6 Alarm max. Temp                                                                                         | 0   | 200   | 60         | °C      | RW | 3105 |
| Z5  | Channel #6 > CableOK?                                                                                      |     |       |            |         |    |      |
| T9  | #6 CableOK? En/Dis - Enable or Disable the<br>function of current monitoring in the load                   | 0   | 1     | 0 – Dis    | Enum 5  | RW | 3106 |
| T10 | #6 CableOK? = NO/NC. Set up DI6 status<br>Normally Opened (NO) or Normally Closed (NC)<br>when cable is OK | 0   | 1     | 1 – NO     | Enum 8  | RW | 3107 |
| Z75 | Power calculator > Channel Power #6                                                                        |     |       |            |         |    |      |
| T11 | #6 Channel Power (max. 32000)                                                                              | 0   | 32000 | 0          | W       | RW | 3108 |
| Z8  | Channel #6 > Manually On/Of                                                                                |     |       |            |         |    |      |
| T12 | #6 Manually On/Of Time – Set up period of time<br>for MOn or MOf status (max. 900 minutes)                 | 1   | 900   | 1          | min.    | RW | 3109 |
| T13 | #6 Status On or Of for mode Heating Manually                                                               | 0   | 1     | 0 – Of     | Enum 11 | RW | 3110 |
| T14 | #6 Manually On/Of Start or Stop control mode.<br>Caution: this mode may cause overheating and<br>damage!   | 0   | 1     | 0 – STOP   | Enum 6  | RW | 3111 |
| Z9  | Channel #6 > Channel ON/OFF                                                                                |     |       |            |         |    |      |
| T15 | #6 Channel ON/OFF If OFF – symbol # in the<br>line, algorithm is stopped, but real Temp. is<br>being shown | 0   | 1     | 0 – OFF    | Enum 7  | RW | 3112 |
| Z11 | Channel #6 > Sensor type                                                                                   |     |       |            |         |    |      |
| T17 | #6 Sensor type                                                                                             | 0   | 7     | 1 – PT1000 | Enum 9  | RW | 3113 |
| Z12 | Channel #6 > Relay Status RO/RC                                                                            |     |       |            |         |    |      |

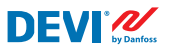

| T18 | #6 Relay status - Set up Relay Opened (RO) or<br>Relay Closed (RC) for status 'Heating On'                 | 0   | 1     | 0 – RC     | Enum 10 | RW | 3114 |
|-----|----------------------------------------------------------------------------------------------------|-----|-------|------------|---------|----|------|
| Z13 | Channel #6 > Relay Test 5/30 sec.                                                                          |     |       |            |         |    |      |
| T19 | #6 Relay Test 5/30 - Every 5 sec. switching for 30 sec.                                                    | 0   | 1     | 0 – STOP   | Enum 6  | RW | 3115 |
| X1  | Channel #7 > Regulation Type                                                                               |     |       |            |         |    |      |
| V1  | #7 Regulation Type: 1S – Single Sensor,<br>PR – Power Regulation                                           | 0   | 1     | 1 – 15     | Enum 1  | RW | 3116 |
| X2  | Channel #7 > Temp & Hysteresis                                                                             |     |       |            |         |    |      |
| V2  | #7 Set Temperature                                                                                         | -50 | 200   | 5          | °C      | RW | 3117 |
| V3  | #7 Set +-Hysteresis                                                                                        | 0.2 | 6     | 0.4        | °C      | RW | 3118 |
| X3  | Channel #7 > On Time & Period                                                                              |     |       |            |         |    |      |
| V4  | #7 Set On Time                                                                                             | 1   | 0     | 15         | min.    | RW | 3119 |
| V5  | #7 Set PR Period (max. 900 minutes)                                                                        | 0   | 900   | 30         | min.    | RW | 3120 |
| X4  | Channel #7 > Alarm Temps & En/Dis                                                                          |     |       |            |         |    |      |
| V6  | #7 Alarm Temp En/Dis                                                                                       | 0   | 1     | 0 – Dis    | Enum 5  | RW | 3121 |
| V7  | #7 Alarm min. Temp                                                                                         | -50 | 0     | 0          | °C      | RW | 3122 |
| V8  | #7 Alarm max. Temp                                                                                         | 0   | 200   | 60         | °C      | RW | 3123 |
| X5  | Channel #7 > CableOK?                                                                                      |     |       |            |         |    |      |
| V9  | #7 CableOK? En/Dis - Enable or Disable the<br>function of current monitoring in the load                   | 0   | 1     | 0 – Dis    | Enum 5  | RW | 3124 |
| V10 | #7 CableOK? = NO/NC. Set up DI7 status<br>Normally Opened (NO) or Normally Closed (NC)<br>when cable is OK | 0   | 1     | 1 – NO     | Enum 8  | RW | 3125 |
| X75 | Power calculator > Channel Power #7                                                                        |     |       |            |         |    |      |
| V11 | #7 Channel Power (max. 32000)                                                                              | 0   | 32000 | 0          | W       | RW | 3126 |
| X8  | Channel #7 > Manually On/Of                                                                                |     |       |            |         |    |      |
| V12 | #7 Manually On/Of Time – Set up period of time for MOn or MOf status (max. 900 minutes)                    | 1   | 900   | 1          | min.    | RW | 3127 |
| V13 | #7 Status On or Of for mode Heating Manually                                                               | 0   | 1     | 0 – Of     | Enum 11 | RW | 3128 |
| V14 | #7 Manually On/Of Start or Stop control mode.<br>Caution: this mode may cause overheating and<br>damage!   | 0   | 1     | 0 – STOP   | Enum 6  | RW | 3129 |
| X9  | Channel #7 > Channel ON/OFF                                                                                |     |       |            |         |    |      |
| V15 | #7 Channel ON/OFF If OFF symbol # on the<br>main screen, algorithm is stopped, but real<br>Temp. is shown  | 0   | 1     | 0 – OFF    | Enum 7  | RW | 3130 |
| X11 | Channel #7 > Sensor type                                                                                   |     |       |            |         |    |      |
| V17 | #7 Sensor type                                                                                             | 0   | 7     | 1 – PT1000 | Enum 9  | RW | 3131 |
| X12 | Channel #7 > Relay Status RO/RC                                                                            |     |       |            |         |    |      |
| V18 | #7 Relay status - Set up Relay Opened (RO) or<br>Relay Closed (RC) for status 'Heating On'                 | 0   | 1     | 0 – RC     | Enum 10 | RW | 3132 |
| X13 | Channel #7 > Relay Test 5/30 sec.                                                                          |     |       |            |         |    |      |
| V19 | #7 Relay Test 5/30 - Every 5 sec. switching for 30 sec.                                                    | 0   | 1     | 0 – STOP   | Enum 6  | RW | 3133 |
| ALC | Alarms settings > Alarm configuration                                                                      |     |       |            |         |    |      |
| BUZ | Buzzer active time                                                                                         | 0   | 15    | 1          | min.    | RW | 3137 |
| AdL | Alarm relay activation delay                                                                               | 0   | 999   | 2          | S       | RW | 3138 |

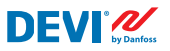

| AOF   | Alarm relay active if unit in OFF                                                         | 0     | 1     | 0 – NO  | Enum 2 | RW   | 3139     |
|-------|-------------------------------------------------------------------------------------------|-------|-------|---------|--------|------|----------|
| StU   | Device settings > Device setup                                                            |       |       |         |        |      |          |
| y01   | ON/OFF                                                                                    | 0     | 1     | 1 - YES | Enum 2 | RW   | 3143     |
| y02   | Sensor filter                                                                             | 0     | 3     | 3       |        | RW   | 3144     |
| y99   | FirstTimeStart                                                                            | 0     | 1     | 1       |        | RW   | 3145     |
| FSe   | Device settings > Factory Reset                                                           |       |       |         |        |      |          |
| y07   | Restore default parameters                                                                | 0     | 1     | 0 - NO  | Enum 2 | RW   | 3146     |
|       | ALARMS                                                                                    |       |       |         |        |      |          |
| LABEL | DESCRIPTION                                                                               | MIN.  | MAX.  | RESET   | IN OFF |      |          |
| A01   | Device is logically tuned off by either switcher<br>on DI8 (##) or menu Device ON/OFF (#) | 0     | 1     | AUTO    | ACTIVE | Read | 1901 .08 |
| E01   | Alarm Sensor #1                                                                           | 0     | 1     | AUTO    | ACTIVE | Read | 1901.09  |
| E02   | Alarm Sensor #2                                                                           | 0     | 1     | AUTO    | ACTIVE | Read | 1901.10  |
| E03   | Alarm Sensor #3                                                                           | 0     | 1     | AUTO    | ACTIVE | Read | 1901.11  |
| E04   | Alarm Sensor #4                                                                           | 0     | 1     | AUTO    | ACTIVE | Read | 1901.12  |
| E05   | Alarm Sensor #5                                                                           | 0     | 1     | AUTO    | ACTIVE | Read | 1901.13  |
| E06   | Alarm Sensor #6                                                                           | 0     | 1     | AUTO    | ACTIVE | Read | 1901.14  |
| E07   | Alarm Sensor #7                                                                           | 0     | 1     | AUTO    | ACTIVE | Read | 1901.15  |
| E09   | Alarm CableOK? #1                                                                         | 0     | 1     | AUTO    | ACTIVE | Read | 1901.00  |
| E10   | Alarm CableOK? #2                                                                         | 0     | 1     | AUTO    | ACTIVE | Read | 1901.01  |
| E11   | Alarm CableOK? #3                                                                         | 0     | 1     | AUTO    | ACTIVE | Read | 1901.02  |
| E12   | Alarm CableOK? #4                                                                         | 0     | 1     | AUTO    | ACTIVE | Read | 1901.03  |
| E13   | Alarm CableOK? #5                                                                         | 0     | 1     | AUTO    | ACTIVE | Read | 1901.04  |
| E14   | Alarm CableOK? #6                                                                         | 0     | 1     | AUTO    | ACTIVE | Read | 1901.05  |
| E15   | Alarm CableOK? #7                                                                         | 0     | 1     | AUTO    | ACTIVE | Read | 1901.06  |
| E17   | Alarm max. Temp #1                                                                        | 0     | 1     | AUTO    | ACTIVE | Read | 1901.07  |
| E18   | Alarm max. Temp #2                                                                        | 0     | 1     | AUTO    | ACTIVE | Read | 1902.08  |
| E19   | Alarm max. Temp #3                                                                        | 0     | 1     | AUTO    | ACTIVE | Read | 1902.09  |
| E20   | Alarm max. Temp #4                                                                        | 0     | 1     | AUTO    | ACTIVE | Read | 1902.10  |
| E21   | Alarm max. Temp #5                                                                        | 0     | 1     | AUTO    | ACTIVE | Read | 1902.11  |
| E22   | Alarm max. Temp #6                                                                        | 0     | 1     | AUTO    | ACTIVE | Read | 1902.12  |
| E23   | Alarm max. Temp #7                                                                        | 0     | 1     | AUTO    | ACTIVE | Read | 1902.13  |
| E24   | Alarm min. Temp #1                                                                        | 0     | 1     | AUTO    | ACTIVE | Read | 1902.14  |
| E25   | Alarm min. Temp #2                                                                        | 0     | 1     | AUTO    | ACTIVE | Read | 1902.15  |
| E26   | Alarm min. Temp #3                                                                        | 0     | 1     | AUTO    | ACTIVE | Read | 1902.00  |
| E27   | Alarm min. Temp #4                                                                        | 0     | 1     | AUTO    | ACTIVE | Read | 1902 .01 |
| E28   | Alarm min. Temp #5                                                                        | 0     | 1     | AUTO    | ACTIVE | Read | 1902.02  |
| E29   | Alarm min. Temp #6                                                                        | 0     | 1     | AUTO    | ACTIVE | Read | 1902.03  |
| E30   | Alarm min. Temp #7                                                                        | 0     | 1     | AUTO    | ACTIVE | Read | 1902.04  |
| E31   | Memory is full                                                                            | 0     | 1     | AUTO    | ACTIVE | Read | 1902.05  |
|       | I/O CONFIGURATION                                                                         |       |       |         |        |      |          |
| AI    | ANALOG INPUTS                                                                             |       |       |         |        |      |          |
| 1     | Temperature1                                                                              | -50.0 | 200.0 | PT1000  |        | Read | 18502    |

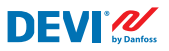

DEVIreg<sup>™</sup> Multi

| 2  | Temperature2    | -50.0 | 200.0 | PT1000 | Read | 18503 |
|----|-----------------|-------|-------|--------|------|-------|
| 3  | Temperature3    | -50.0 | 200.0 | PT1000 | Read | 18504 |
| 4  | Temperature4    | -50.0 | 200.0 | PT1000 | Read | 18505 |
| 5  | Temperature5    | -50.0 | 200.0 | PT1000 | Read | 18506 |
| 6  | Temperature6    | -50.0 | 200.0 | PT1000 | Read | 18507 |
| 7  | Temperature7    | -50.0 | 200.0 | PT1000 | Read | 18508 |
| 8  |                 |       |       |        |      |       |
| DI | DIGITAL INPUTS  |       |       |        |      |       |
| 1  | Cable1          | 0     | 1     | N.O.   | Read | 17504 |
| 2  | Cable2          | 0     | 1     | N.O.   | Read | 17505 |
| 3  | Cable3          | 0     | 1     | N.O.   | Read | 17506 |
| 4  | Cable4          | 0     | 1     | N.O.   | Read | 17507 |
| 5  | Cable5          | 0     | 1     | N.O.   | Read | 17508 |
| 6  | Cable6          | 0     | 1     | N.O.   | Read | 17509 |
| 7  | Cable7          | 0     | 1     | N.O.   | Read | 17510 |
| 8  | On/Off          | 0     | 1     | N.C.   | Read | 17502 |
| DO | DIGITAL OUTPUTS |       |       |        |      |       |
| 1  | Heat1           | 0     | 1     | N.O.   | Read | 18003 |
| 2  | Heat2           | 0     | 1     | N.O.   | Read | 18004 |
| 3  | Heat3           | 0     | 1     | N.O.   | Read | 18005 |
| 4  | Heat4           | 0     | 1     | N.O.   | Read | 18006 |
| 5  | Heat5           | 0     | 1     | N.O.   | Read | 18007 |
| 6  | Heat6           | 0     | 1     | N.O.   | Read | 18008 |
| 7  | Heat7           | 0     | 1     | N.O.   | Read | 18009 |
| 8  | Alarm           | 0     | 1     | N.O.   | Read | 18002 |

# Garantie

#### Eine 2-jährige Produktgarantie gilt für:

Thermostate: DEVIreg<sup>™</sup> Multi.

Sollten Sie entgegen allen Erwartungen bei Ihrem DEVI-Produkt auf Probleme stoßen, gewährt Ihnen DEVI ab dem **Kaufdatum** die DEVIwarranty unter folgenden Bedingungen: Während des Garantiezeitraums liefert Danfoss ein neues vergleichbares Produkt oder repariert das vorhandene Produkt, sofern festgestellt wird, dass dieses aufgrund der Ausführung, der Materialien oder der Herstellung fehlerhaft ist. Reparatur oder Austausch.

Die Entscheidung, ob eine Reparatur oder ein Austausch vorgenommen wird, liegt allein bei Danfoss. Danfoss haftet nicht für Folge- oder Nebenschäden einschließlich Schäden am Eigentum des Kunden oder zusätzlichen Betriebskosten. Eine Verlängerung des Garantiezeitraums nach durchgeführten Reparaturen wird nicht gewährt.

Die Garantie gilt nur dann, wenn das GARANTIEZER-TIFIKAT vollständig und korrekt ausgefüllt wurde, der Defekt dem entsprechenden Installateur oder Verkäufer unverzüglich gemeldet wurde und ein Kaufnachweis vorliegt. Bitte beachten Sie, dass das GARANTIEZER-TIFIKAT von dem autorisierten Installateur, der auch die Installation durchführt, ausgefüllt, abgestempelt und unterzeichnet werden muss (das Datum der Installation ist anzugeben). Bewahren Sie das GARANTIEZERTIFIKAT und die Kaufunterlagen (Rechnung, Quittung o. ä.) nach der Installation über den gesamten Garantiezeitraum hinweg auf.

**DEVI** 

Die DEVIwarranty deckt keine Schäden ab, die aufgrund unzulässiger Betriebsbedingungen, falscher Installation oder einer Installation durch einen nicht autorisierten Elektriker verursacht werden. Alle Arbeiten werden vollständig in Rechnung gestellt, falls festgestellt wird, dass für Danfoss eine Prüfung oder Reparatur von Defekten nötig wird, die durch einen der oben genannten Umstände verursacht wurden. Die DEVIwarranty gilt nicht für Produkte, die nicht vollständig bezahlt wurden. Danfoss wird jederzeit für eine schnelle und effiziente Beantwortung aller kundenseitigen Beanstandungen und Anfragen sorgen.

Alle Beanstandungen, deren Ursache eine der oben genannten Bedingungen darstellt, sind ausdrücklich von dieser Garantie ausgeschlossen.

Den vollständigen Garantietext finden Sie auf **www.devi.de**.

devi.danfoss.com/germany/garantie/

| ,<br>,                                                         | GARANTIEZERTIFIKAT                 |           |
|----------------------------------------------------------------|------------------------------------|-----------|
| Die DEVI-Garantie ist ausgeste                                 | ellt auf:                          |           |
| Adresse                                                        |                                    | _ Stempel |
| Kaufdatum                                                      |                                    | -         |
| Seriennummer des Produkts                                      |                                    | -         |
| Produkt                                                        | ArtNr.                             | -         |
| *Anschlussleistung [W]                                         |                                    | -         |
| Installationsdatum<br>und Unterschrift<br>*Nicht obligatorisch | Anschlussdatum<br>und Unterschrift | -         |

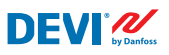

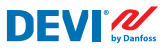

Danfoss A/S

Nordborgvej 81 6430 Nordborg Dänemark

#### Danfoss GmbH Bereich DEVI

DEVI • devi.de • +49 69 8088 5400 • cs@danfoss.de

Alle Informationen, einschließlich, aber nicht beschränkt auf Informationen zur Auswahl von Produkten, ihrer Anwendung bzw. ihrem Einsatz, zur Produktgestaltung, zum Gewicht, den Abmessungen, der Kapazität oder zu allen anderen technischen Daten von Produkten in Produkthandbüchern, Katalogbeschreibungen, Werbungen usw., die schriftlich, mündlich, elektronisch, online oder via Download erteilt werden, sind als rein informativ zu betrachten, und sind nur dann und in dem Ausmaß verbindlich, als auf diese in einem Kostenvoranschlag oder in einer Auftragbestätigung explizit Bezug genommen wird. Danfoss übernimmt keine Veranttvortung für möglich Fehler in Katalogen, Brochiren, Videsou und anderen Drucksachen. Danfoss behält sich das Recht vor, ohne vorherige Bekanntmachung Anderungen an seinen Produkten vorzunehmen. Dies gilt auch für bereits in Auftrag genommene, aber nicht geleferte Produkte, sofern solche Anpassungen ohne substanzielle Anderungen der Form, Tauglichkeit oder Funktion des Produkts möglich sind. Alle in dieser Publikation enthaltenen Warenzeichen sind Eigentum von Danfoss A/S oder Danfoss-Gruppenunternehmen. Danfoss und das Danfoss Logo sind Warenzeichen der Danfoss A/S. Alle Rechte vorbehatten.